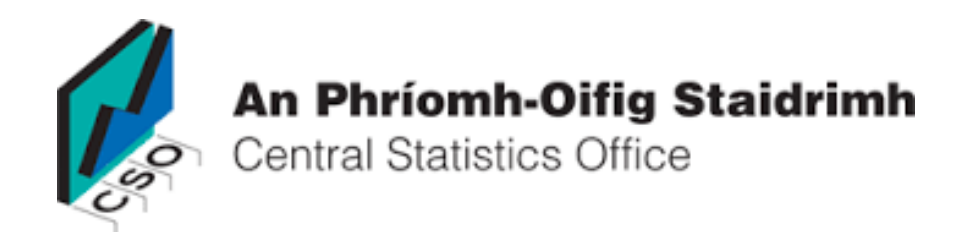

# Census Small Area Population Statistics (SAPS)

# A Guide to using the SAPMAP web application

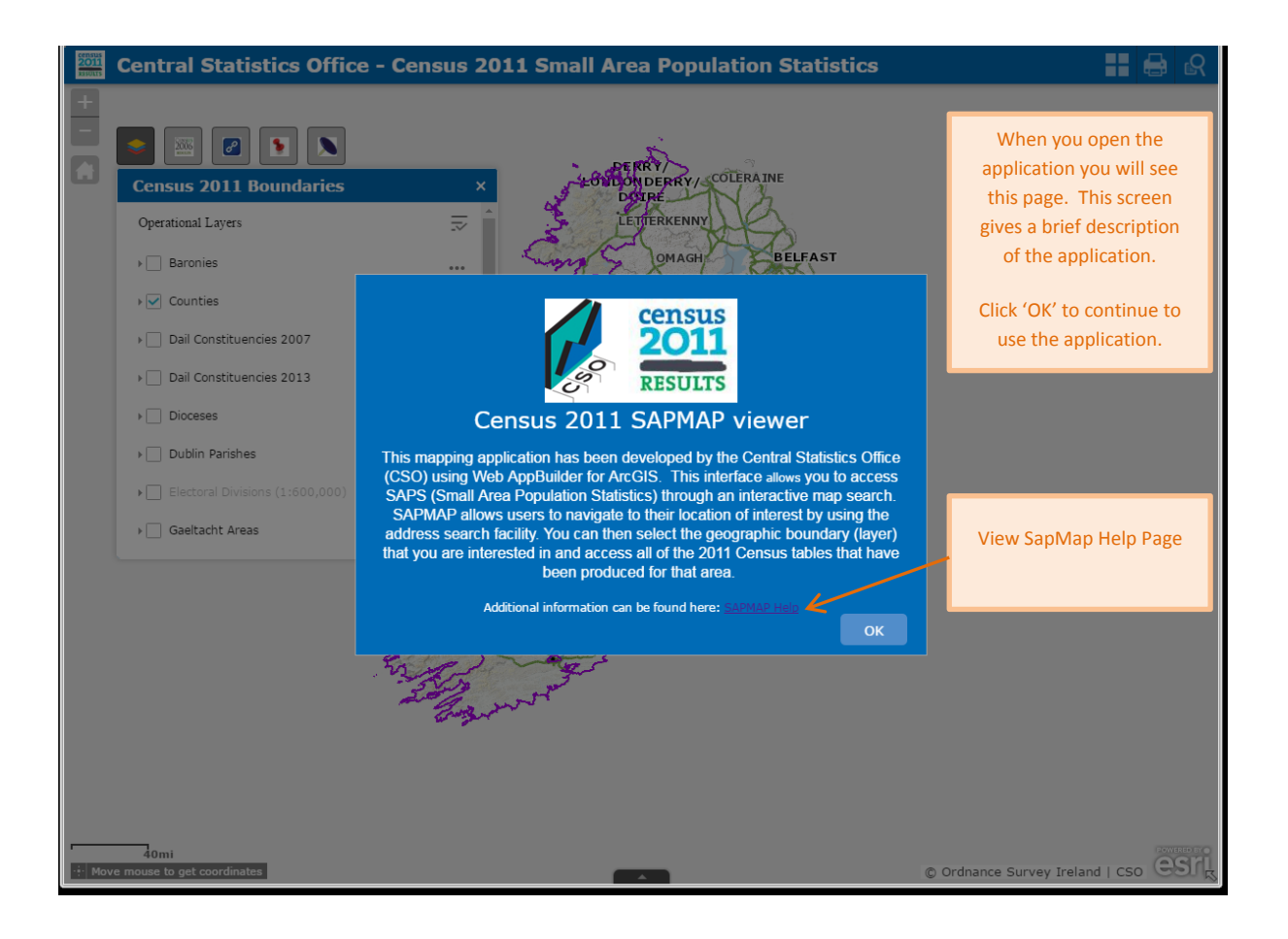

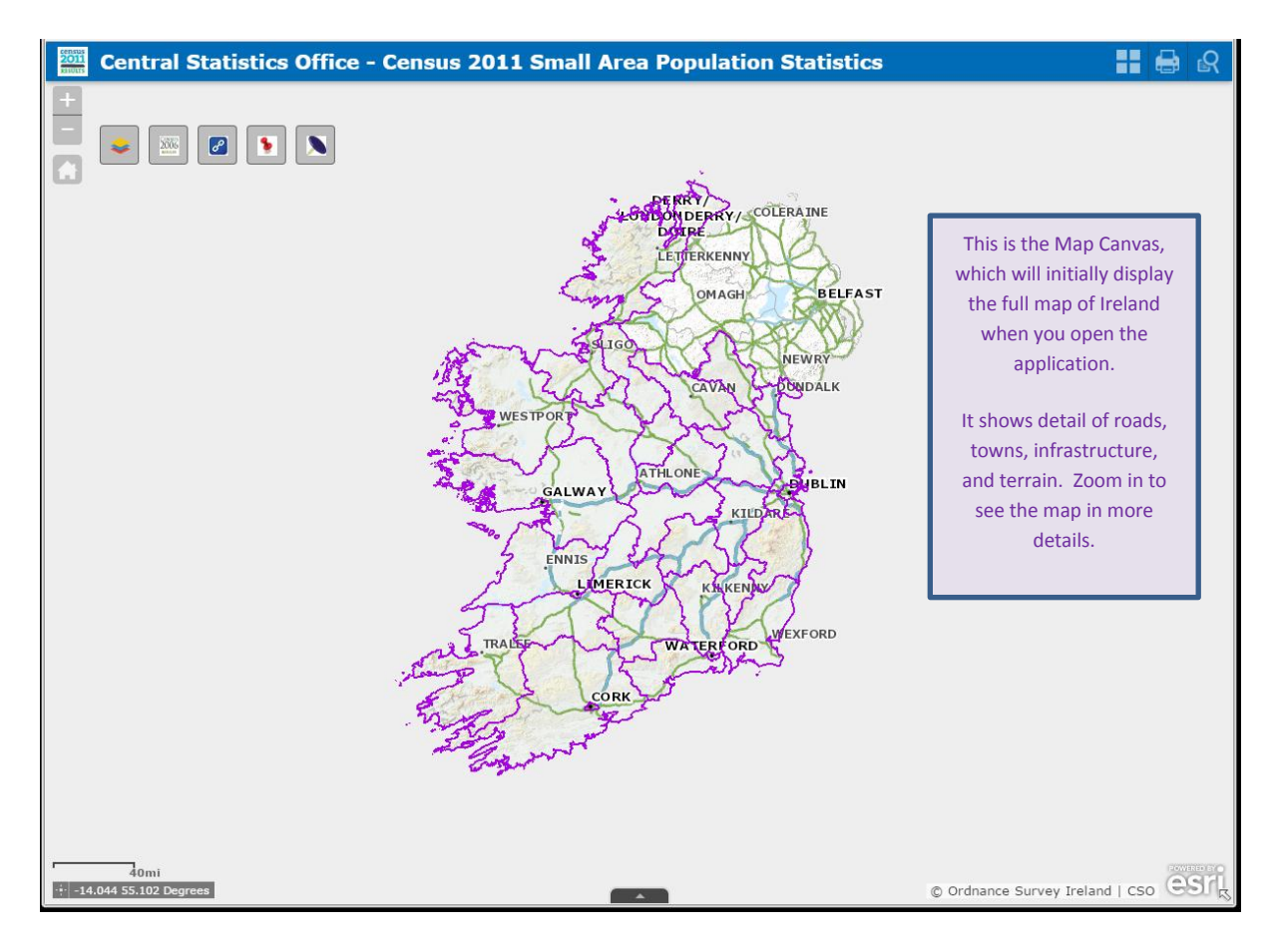

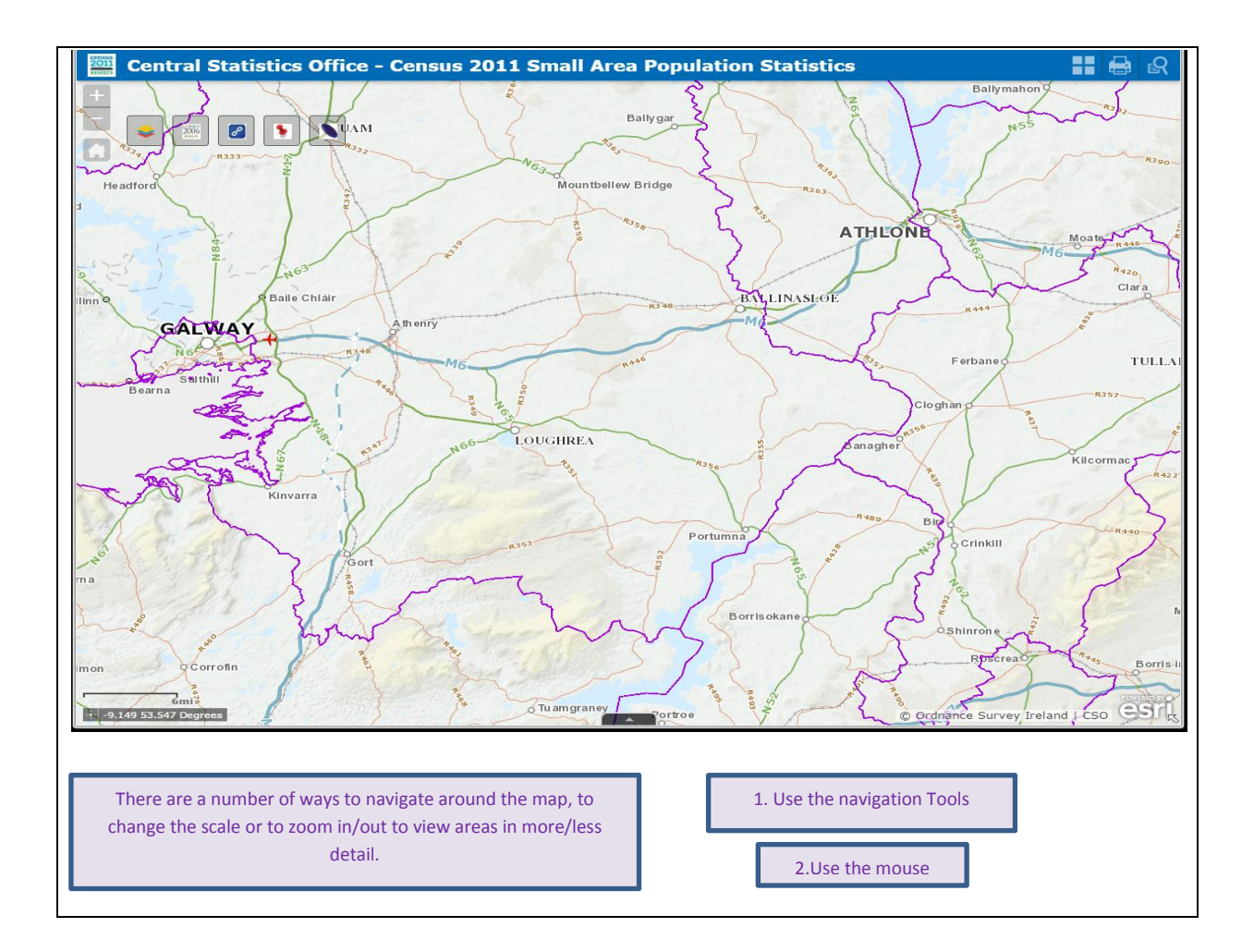

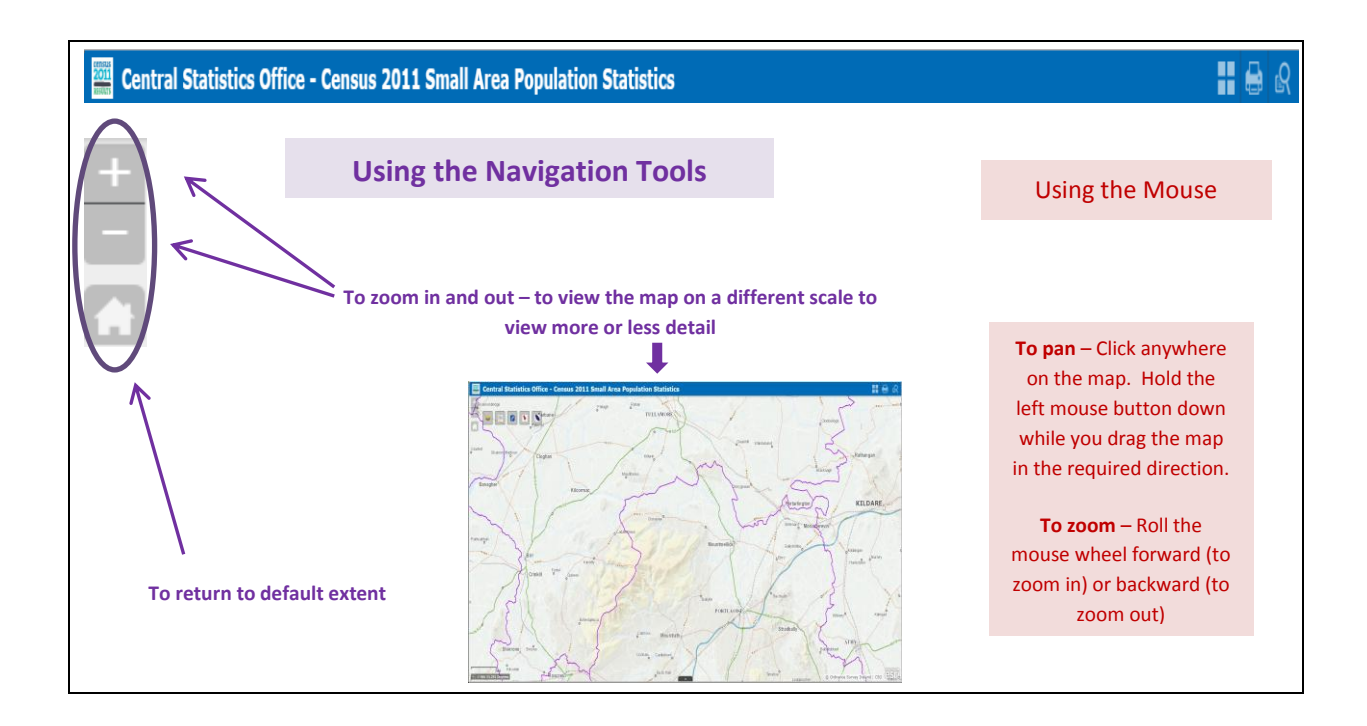

| SapMap Functions                   |                                                                                                    |
|------------------------------------|----------------------------------------------------------------------------------------------------|
| Central Statistics Office - Census | 2011 Small Area Population Statistics                                                                                                    |
|                                    |                                                                                                    |
| CSO Boundary La                    | With this function the user can select different layers of geographical areas to be displayed on the map along with census data relating to each area.                                                                                                    |
| Go to other Sapt                   | Maps This function allows the user to view other SAPMAP applications.                                                                                                    |
| Useful Links                       | This Function provides the user with quick links to SAPMAP Help, other SAPMAPs,<br>Census Homepage, Census Reports, Census Boundary Files, CSO Homepage and CSO<br>Latest Releases and Publications.                                                                                                    |
| Find your addr                     | This function allows the user to search for an area on the map by inputting an address.                                                                                                    |
| Find your are                      | This function allows the user to select a boundary and search for an area on the map by inputting the area name.                                                                                                    |
| Basemap Galle                      | This function allows the user to choose a new basemap from a gallery of basemaps.<br>Click to select and the current basement gets replaced by the new basemap. Click on<br>basemap gallery to close.                                                                                                    |
| Print                              | This function allows the user to print the section of the map shown on the screen. Give it a title, define layout and choose format.                                                                                                    |
| Select Multiple A                  | This function allows the user to select multiple areas within a pre-defined layer. Select the layer, choose the tool you wish to use and click on map to select the areas you want to view and select execute. From the results tab select the three dots to give you options to view, export results etc. |

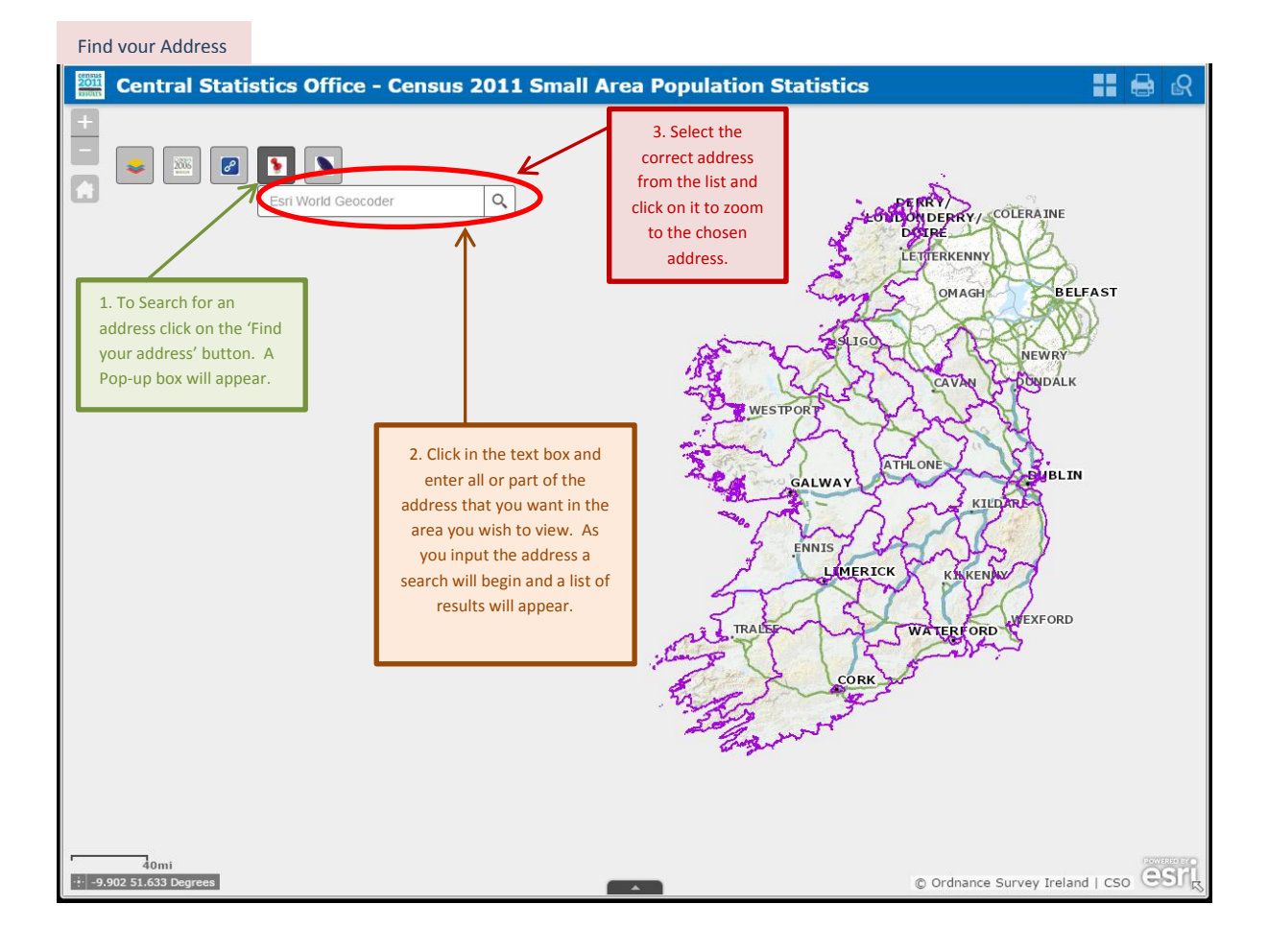

# Find vour Address

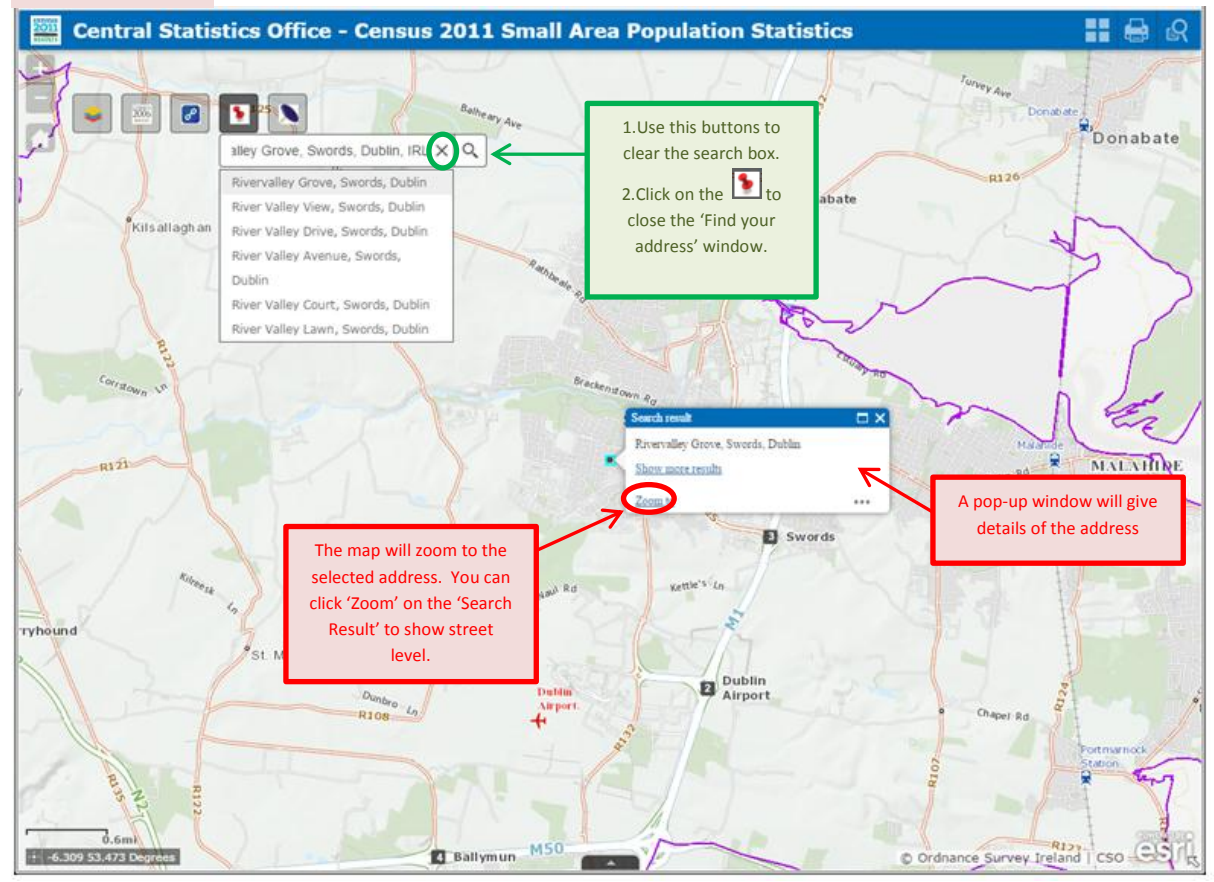

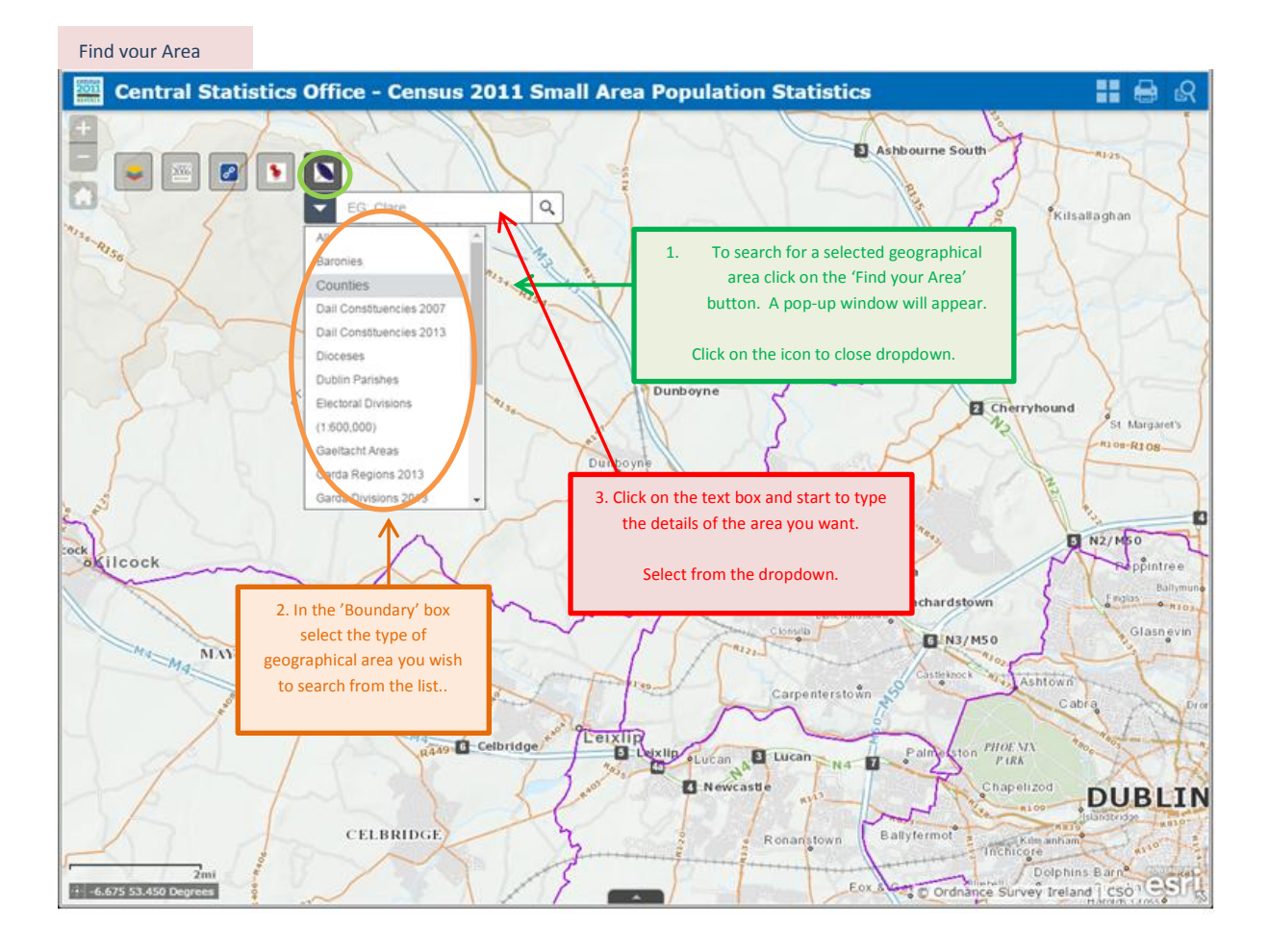

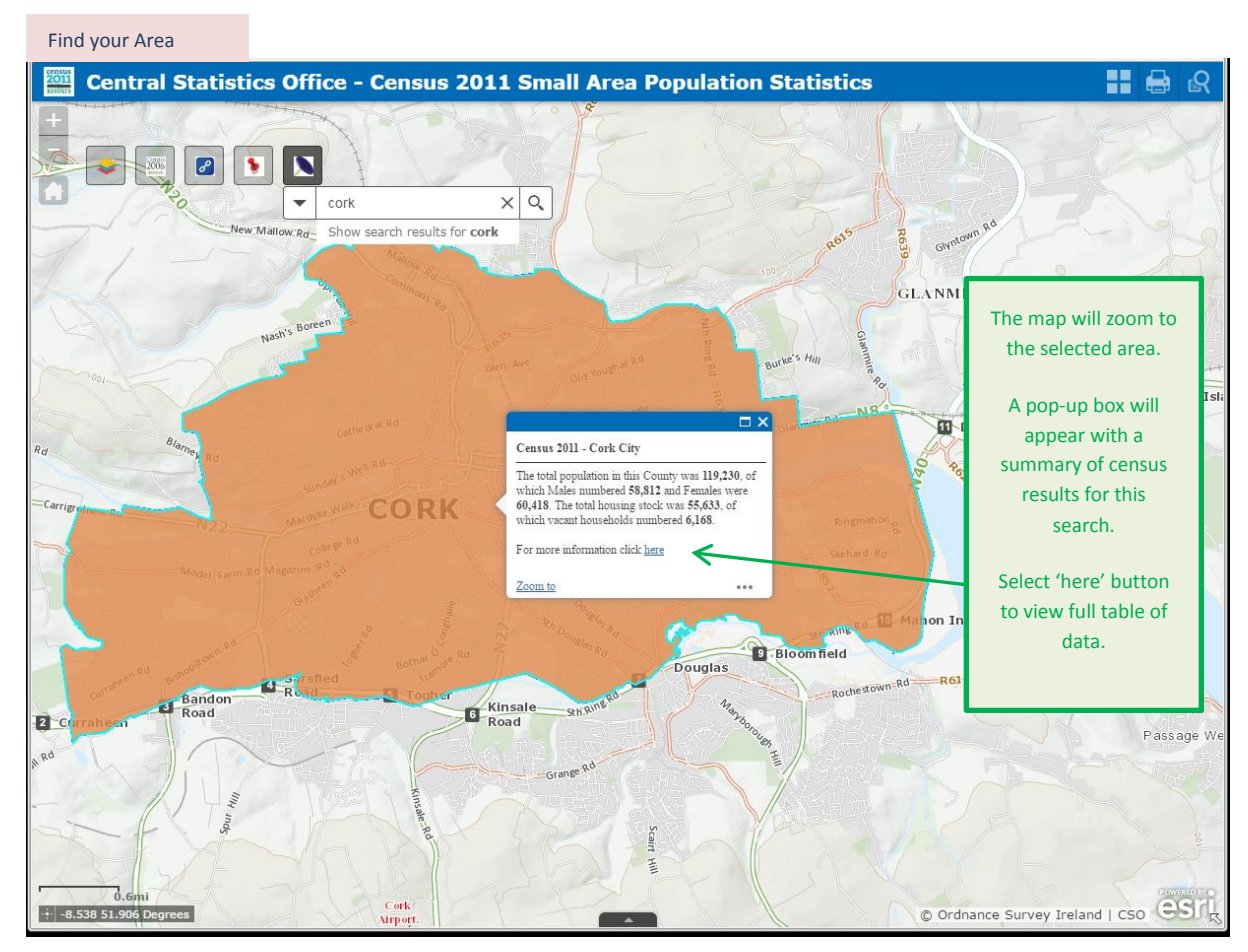

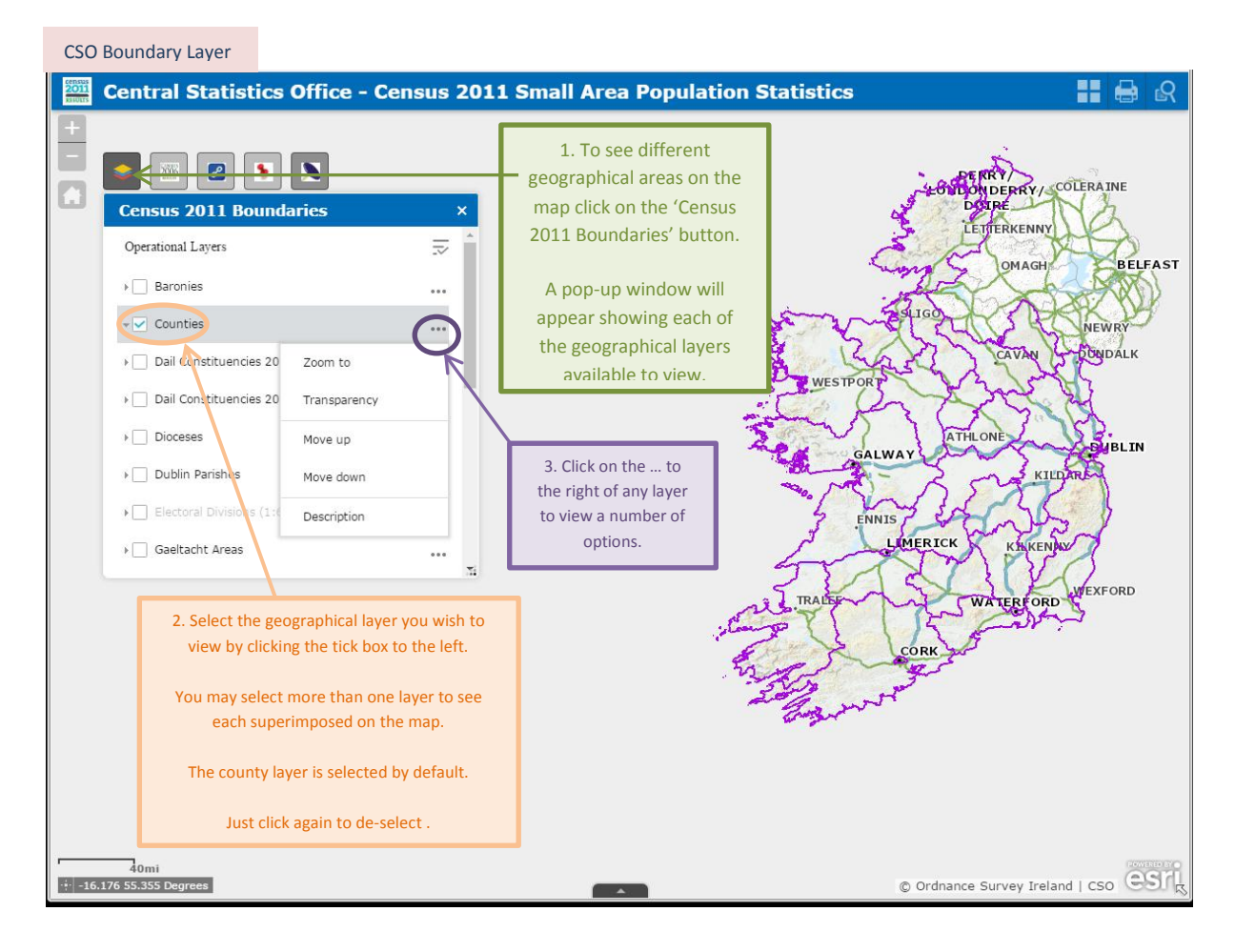

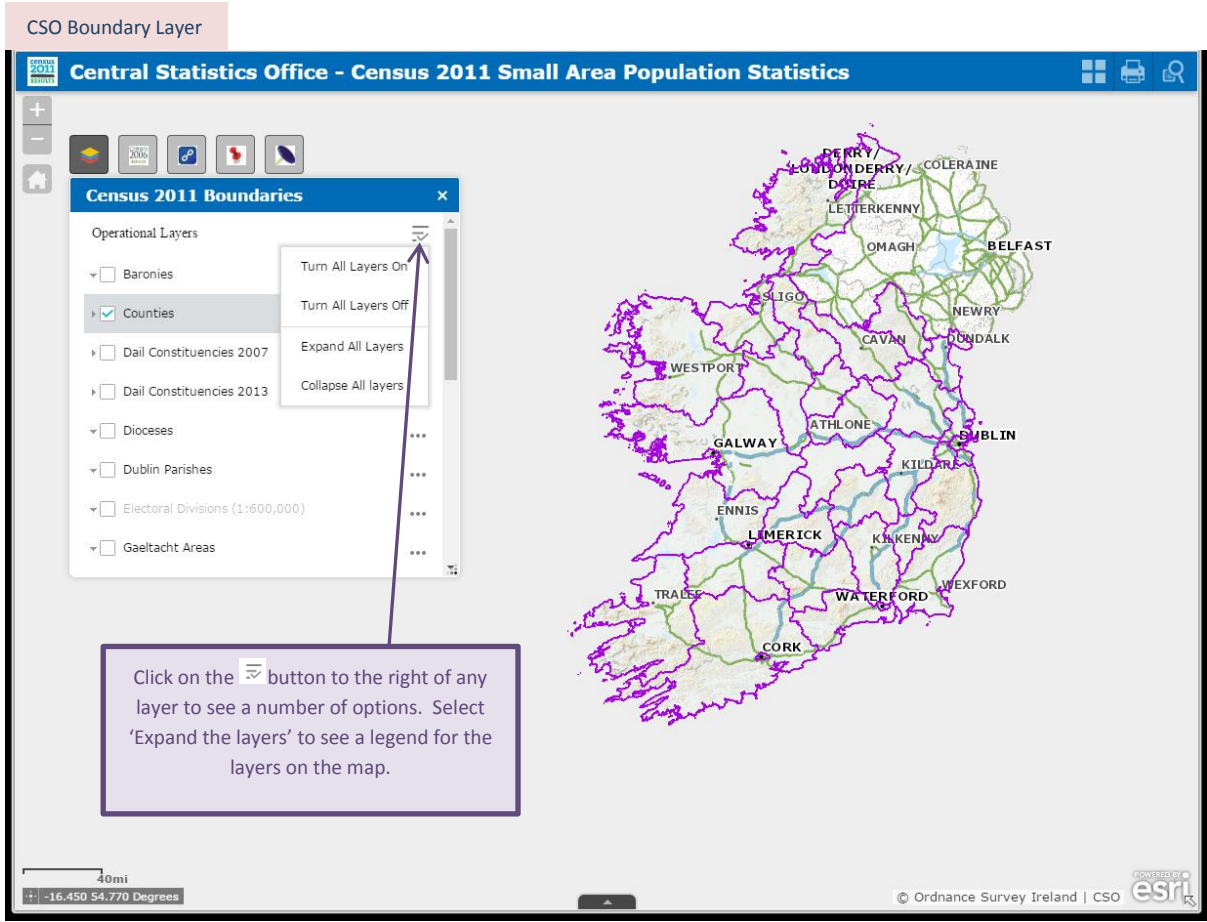

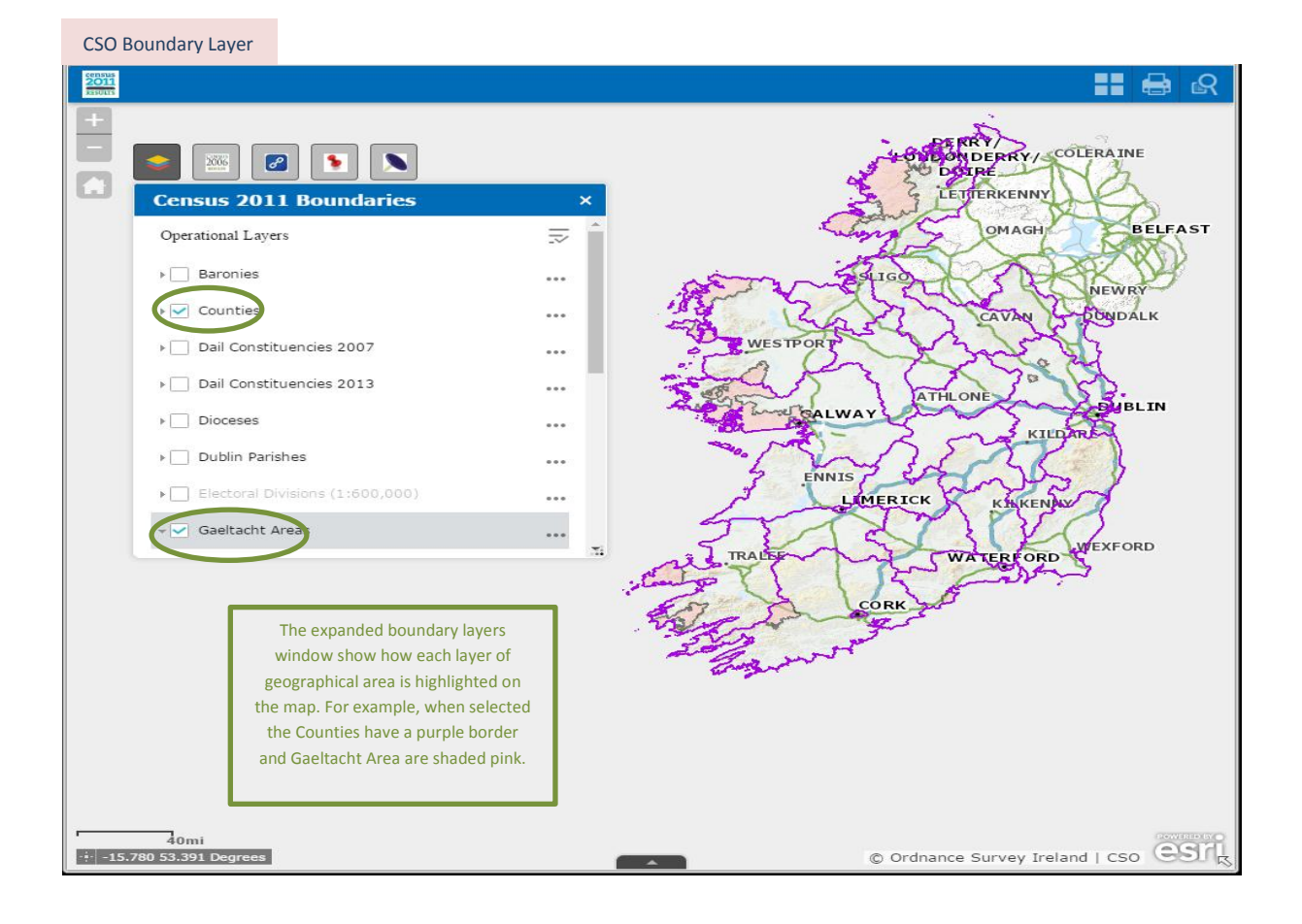

# CSO Boundary Layer

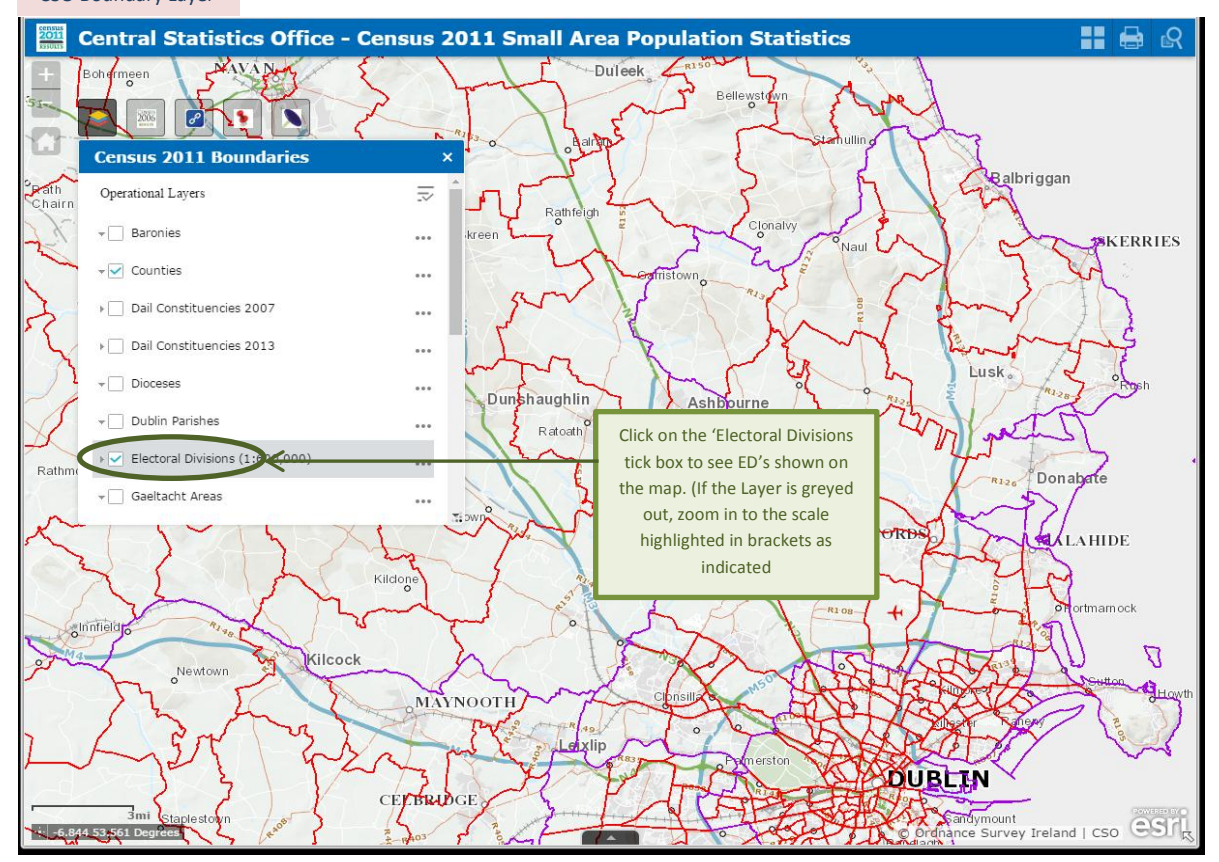

CSO Boundary Layer

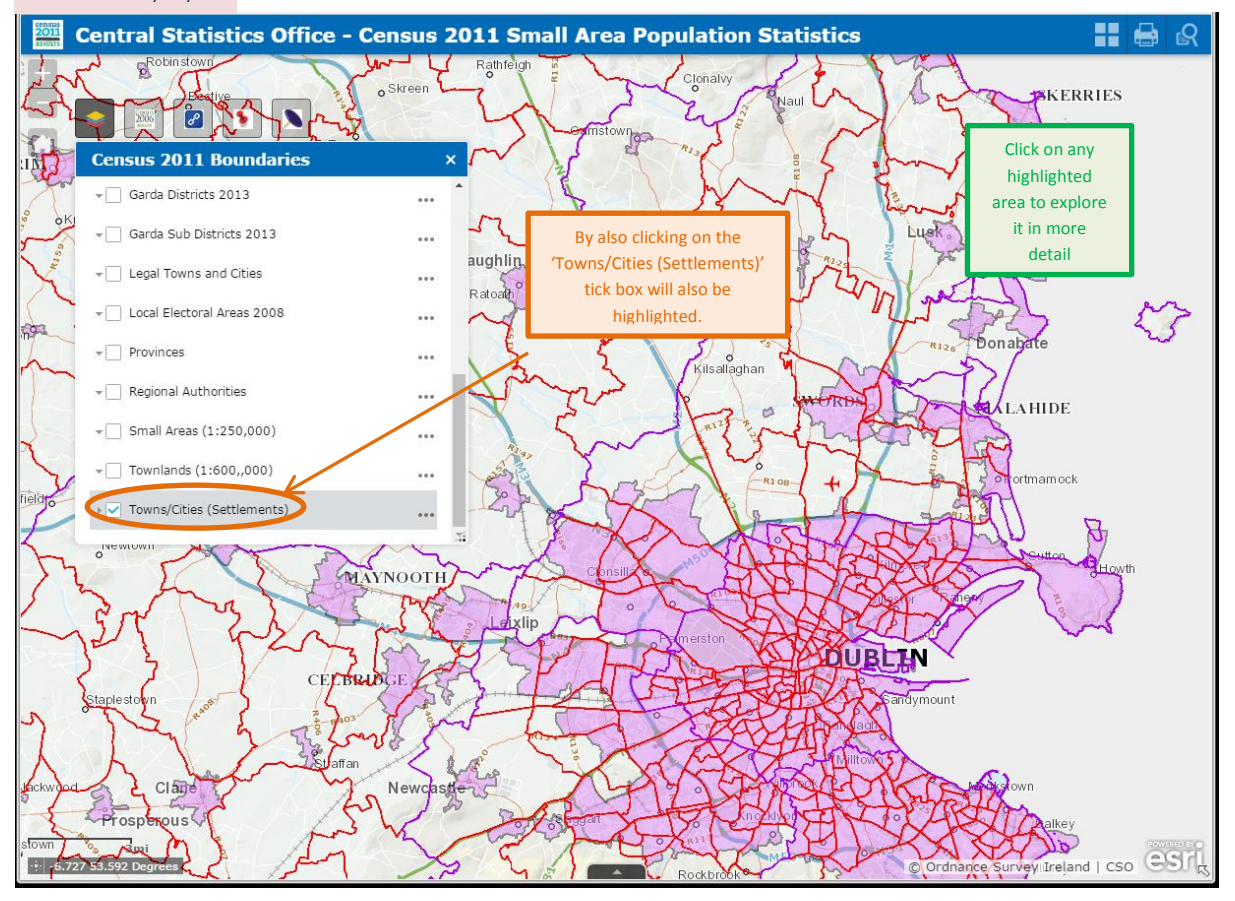

#### CSO Boundary Layer 011 **Central Statistics Office - Census 2011 Small Area Population Statistics** 1 🖨 R Y 8 Rat Clo A pop-up box will appear, 8 18 19 showing some summary statistics Census 2011 Boundaries × about the area e.g. population, males and females, household Operational Layers stock, occupied/vacant housing - Baronies ... and population density. ilin Ashbourne ▶ 🗹 Counties • • • (1 of 3) ► □ × Dail Constituencies 2007 ... Census 2011 - Swords The total population in this settlement was 36,924, of which Males numbered 18,245 and Females were 18,679. The total housing stock was 13,444, of which vacant households numbered 592. With an approximate area of 10.21 a (gain, this settlement has a 2011 population density of 3,615 persons per sq Dail Constituencies 2013 o Kilsallaghan .... - Dioceses ... - Dublin Parishes ... - Electoral Divisions (1:600,000) For more information click here ... - Gaeltacht Areas X MAYNOOTH ixlin DUBLIN If you click on an area it will be outlined in blue Click on the 'Zoom to' button to zoom in on an area on the map. CI Ne Prosperous all 3.0 rvey Ireland | CSO -6.787 53.347 D

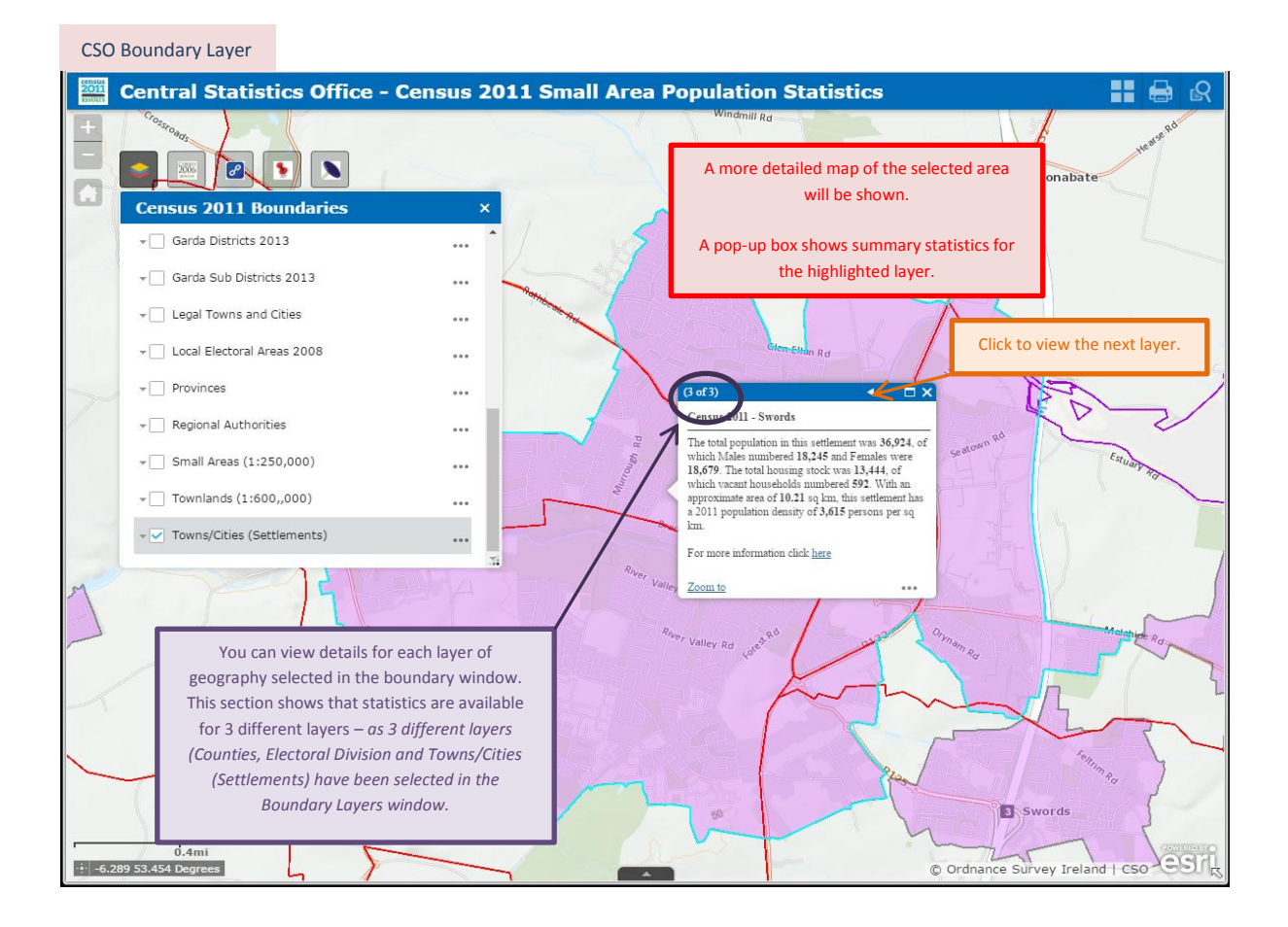

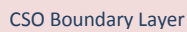

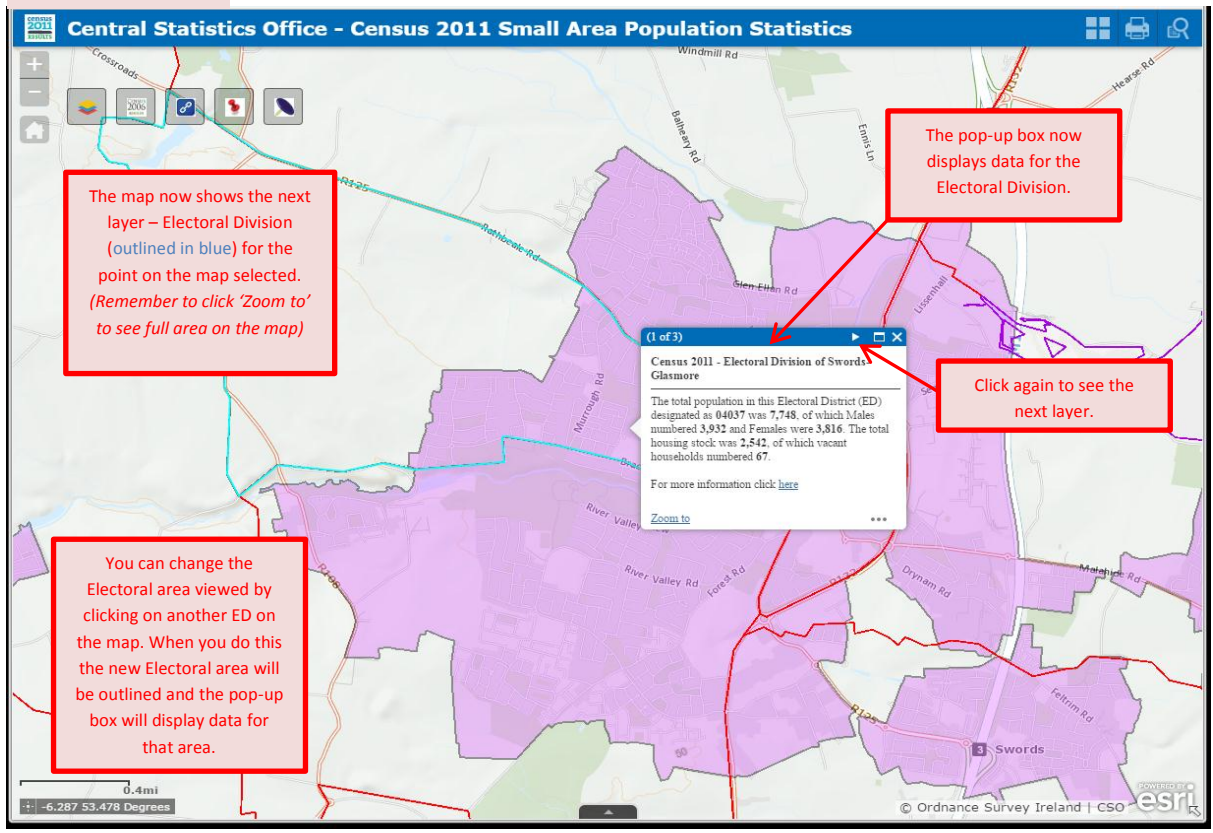

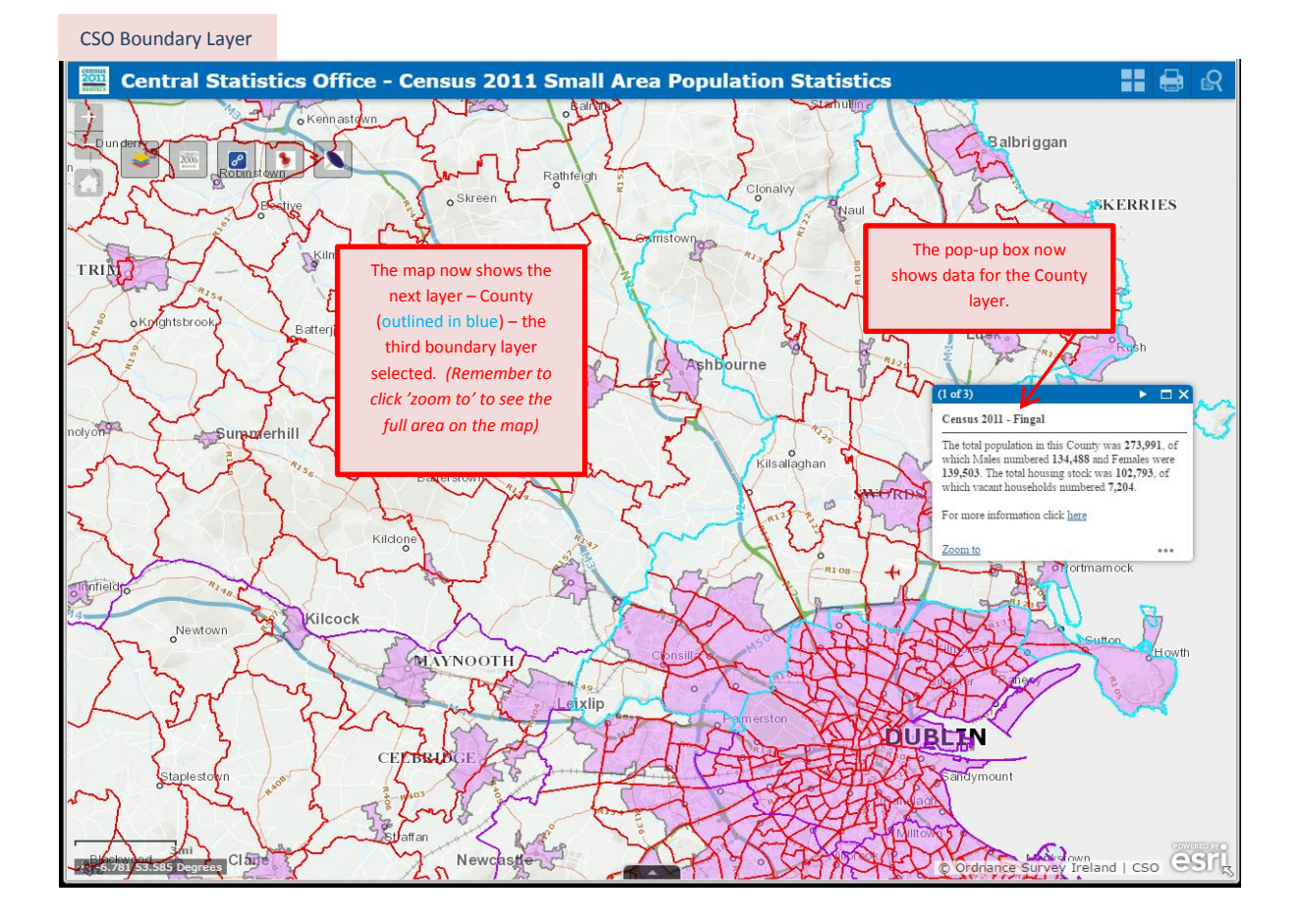

# CSO Boundary Layer

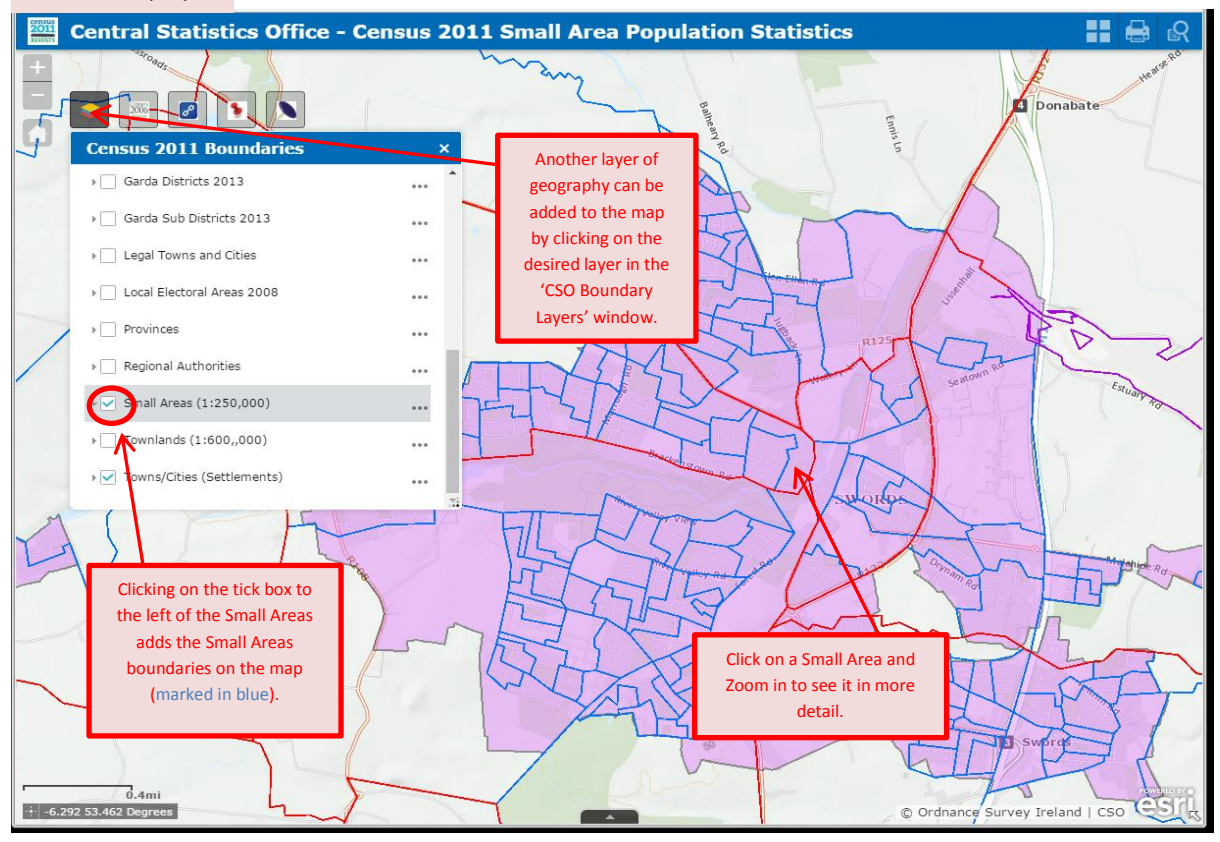

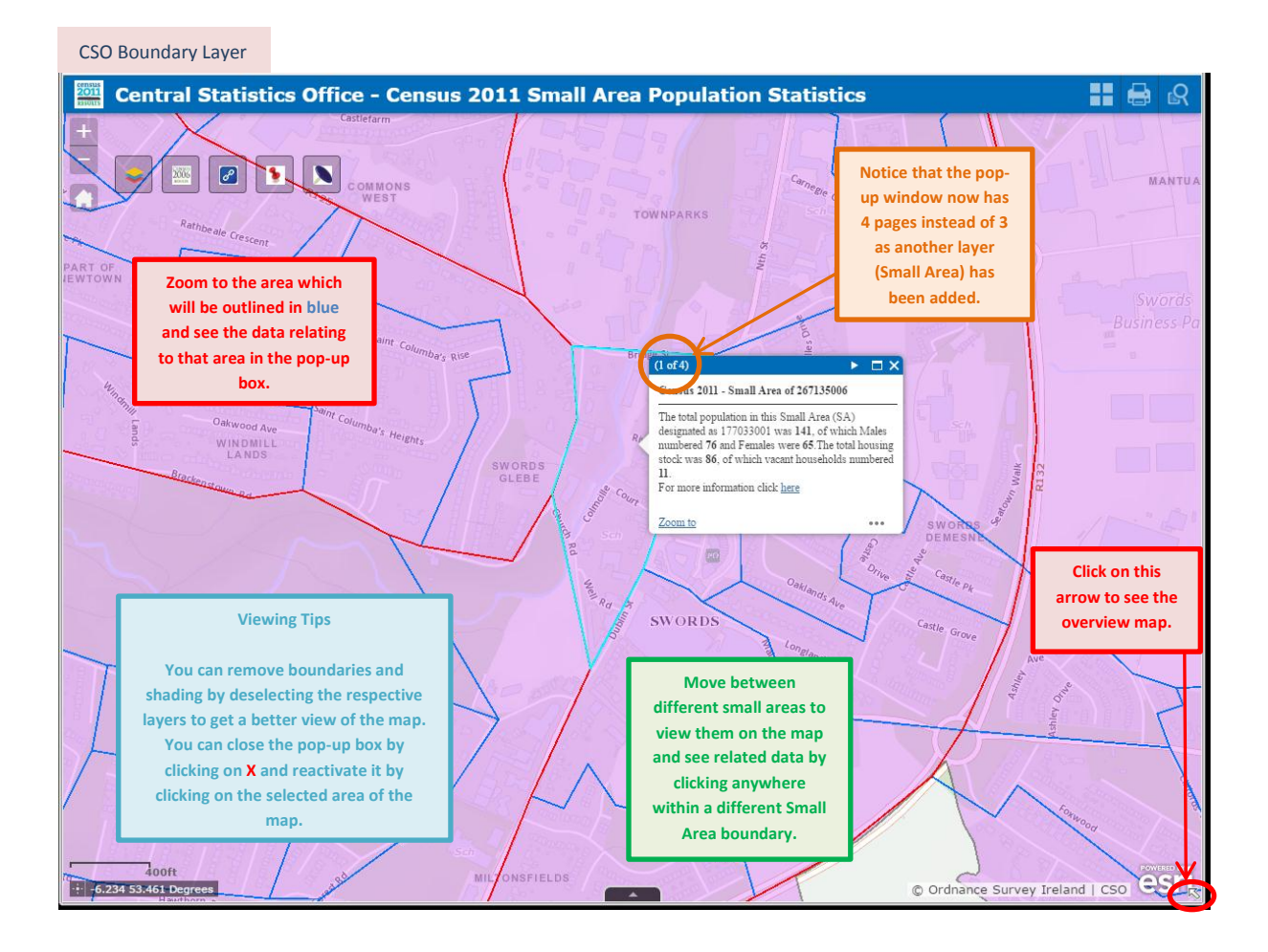

CSO Boundary Layer

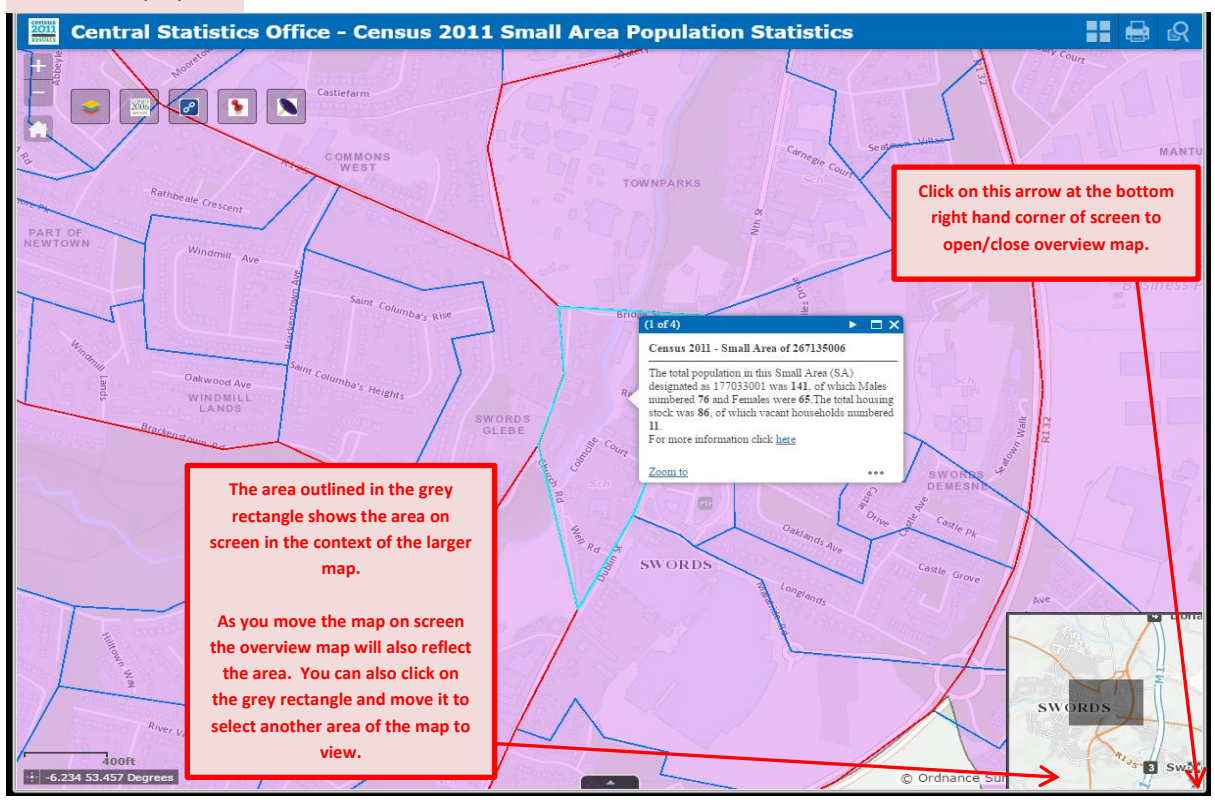

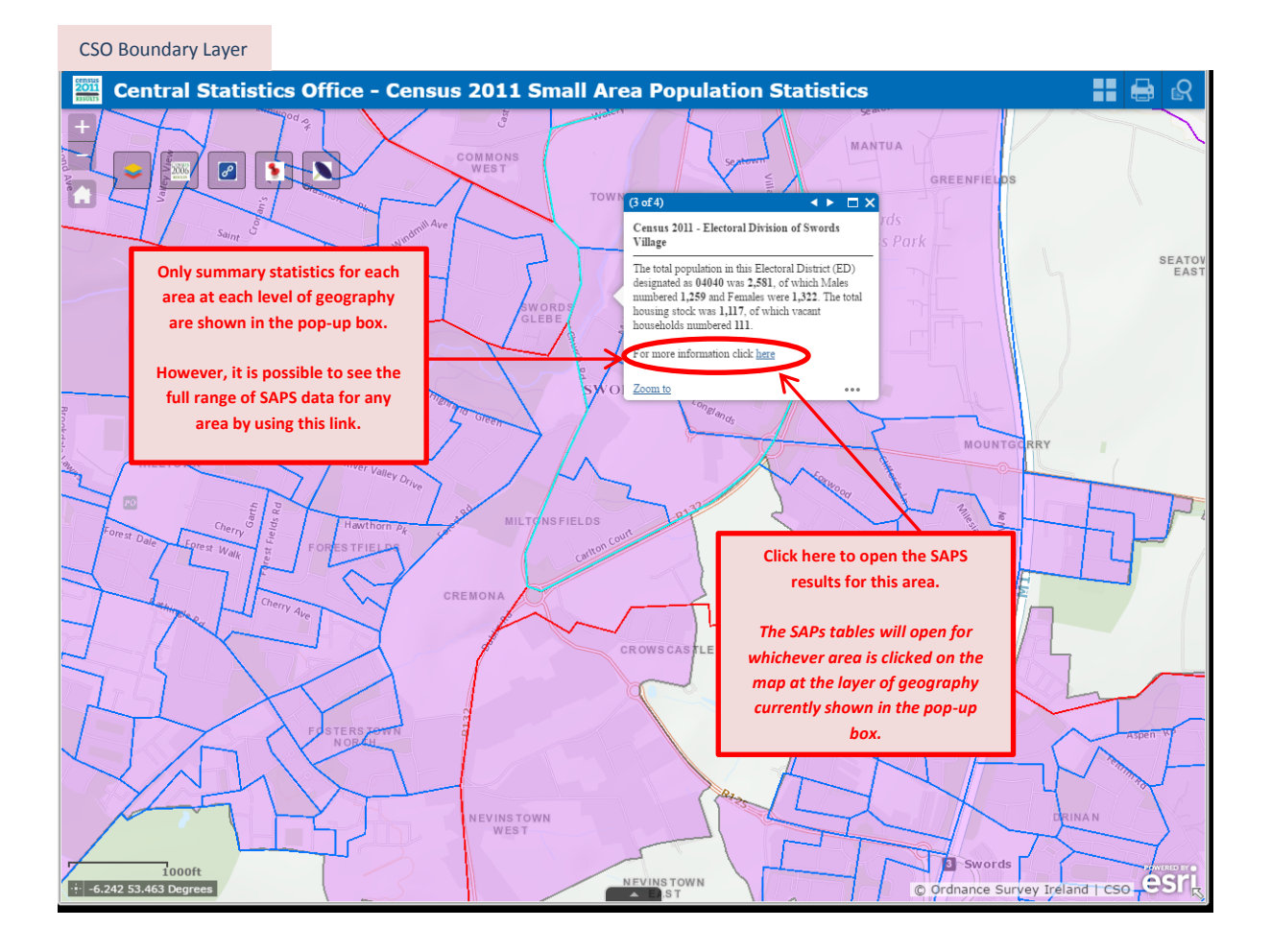

### Tables of Data

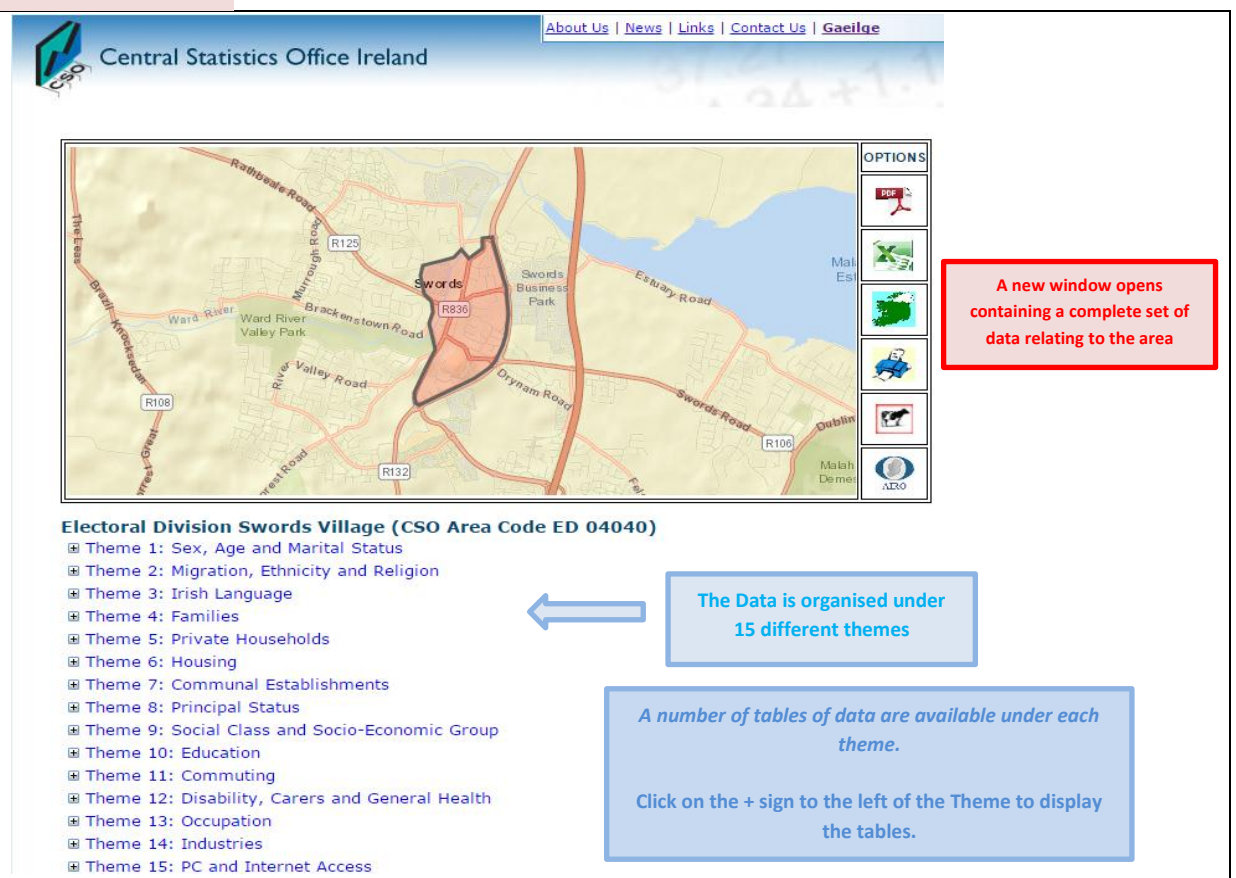

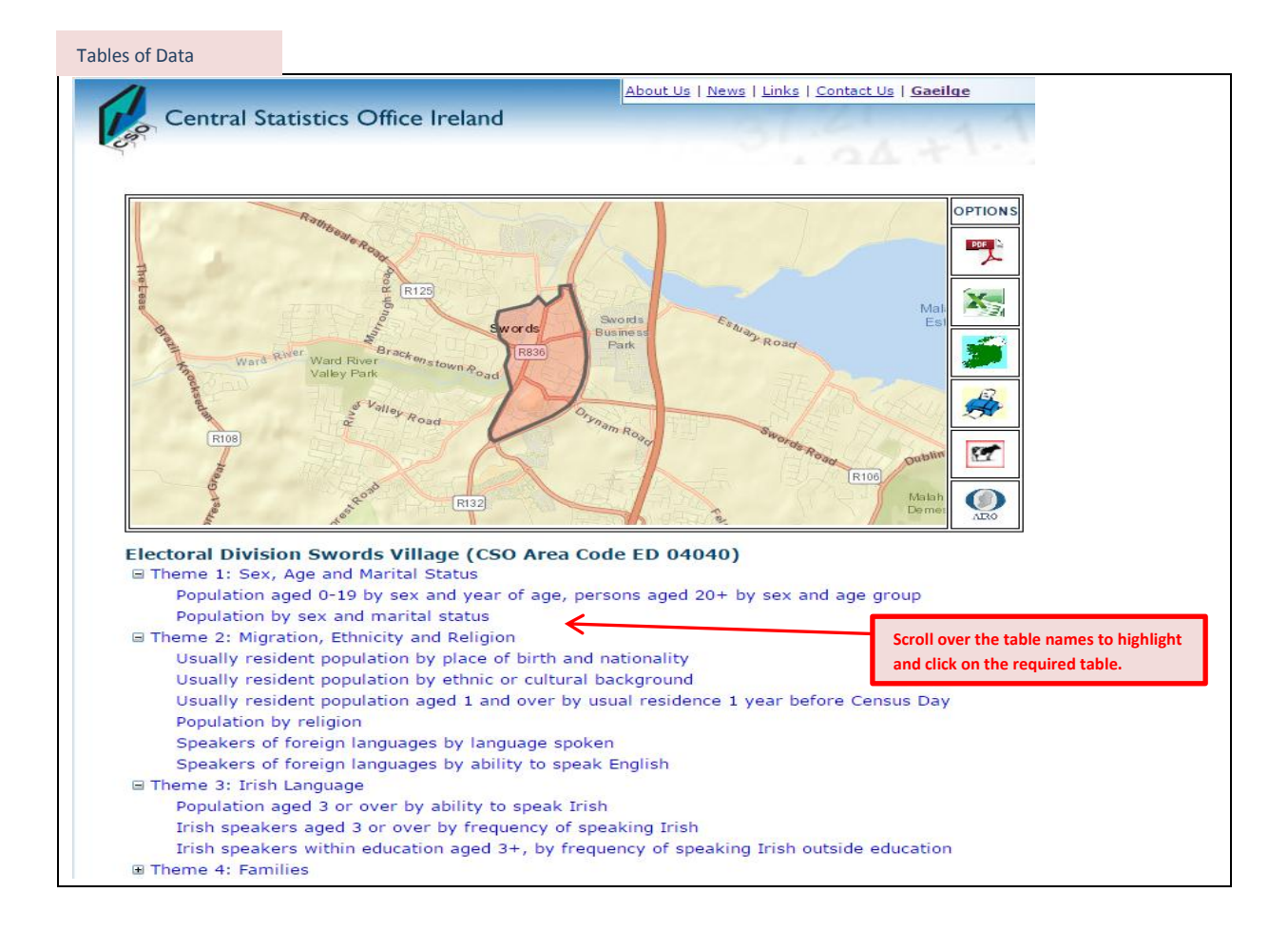

# Tables of Data

| Population | by sex and marital | status  |
|------------|--------------------|---------|
| Status     | Males              | Females |
| Single     | 711                | 686     |
| Married    | 447                | 441     |
| Separated  | 46                 | 46      |
| Divorced   | 38                 | 55      |
| Widowed    | 17                 | 94      |
| Total      | 1,259              | 1,322   |

The selected table will be displayed.

|                                                                                                    | Them            | e 2: M      | ligration, Et   |
|----------------------------------------------------------------------------------------------------|-----------------|-------------|-----------------|
| the second second second second second second second second second second second second second second second s | t no sudation l |             | a of bloth and  |
| Usually residen                                                                                                | nationalit      | у ріас<br>У | e or birth and  |
| Location                                                                                                    | Birthp          | lace        | Nationality     |
| Ireland                                                                                                    | 1,684           |             | 1,678           |
| UK                                                                                                    | 100             |             | 48              |
| Poland                                                                                                    | 124             |             | 129             |
| Lithuania                                                                                                    | 57              |             | 59              |
| Other EU 27                                                                                                    | 376             |             | 382             |
| Rest of World                                                                                                  | 209             |             | 182             |
| Not stated                                                                                                    | 0               |             | 72              |
| Total                                                                                                    | 2,              | ,550        | 2,550           |
|                                                                                                    |                 |             |                 |
| Usually residen                                                                                                | t population I  | by ethr     | nic or cultural |
| White Irish                                                                                                    | buckgroun       |             | 1.613           |
| White Irish Trave                                                                                              | ler             |             | 6               |
| Other White                                                                                                    |                 | 63          |                 |
| Black or Black Iri                                                                                             | sh              |             |                 |
| Asian or Asian Iri                                                                                             | sh              | 132         |                 |
| Other                                                                                                    |                 | 40          |                 |
| Not stated                                                                                                    |                 | 78          |                 |
| Total                                                                                                    | al 2,55         |             | 2,550           |

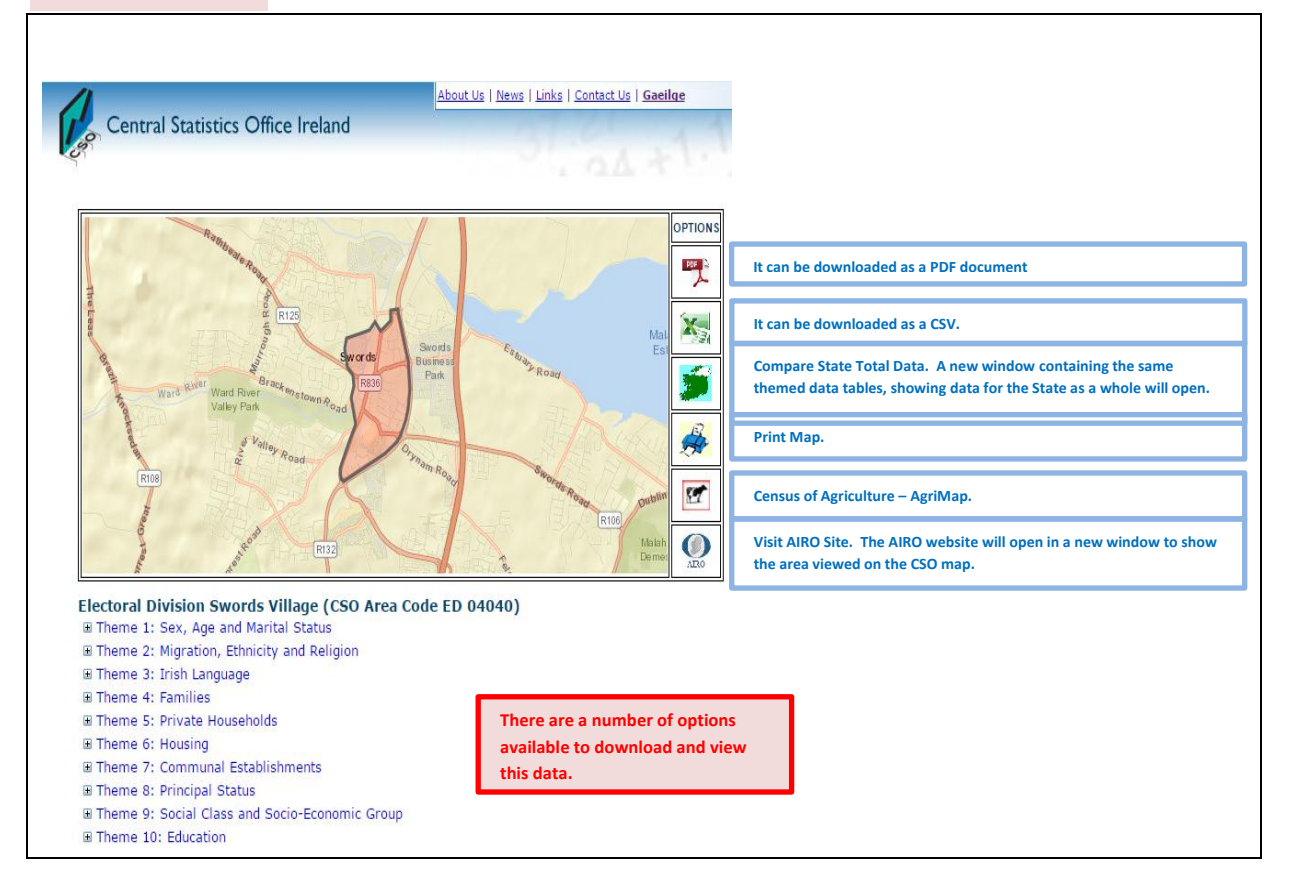

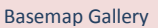

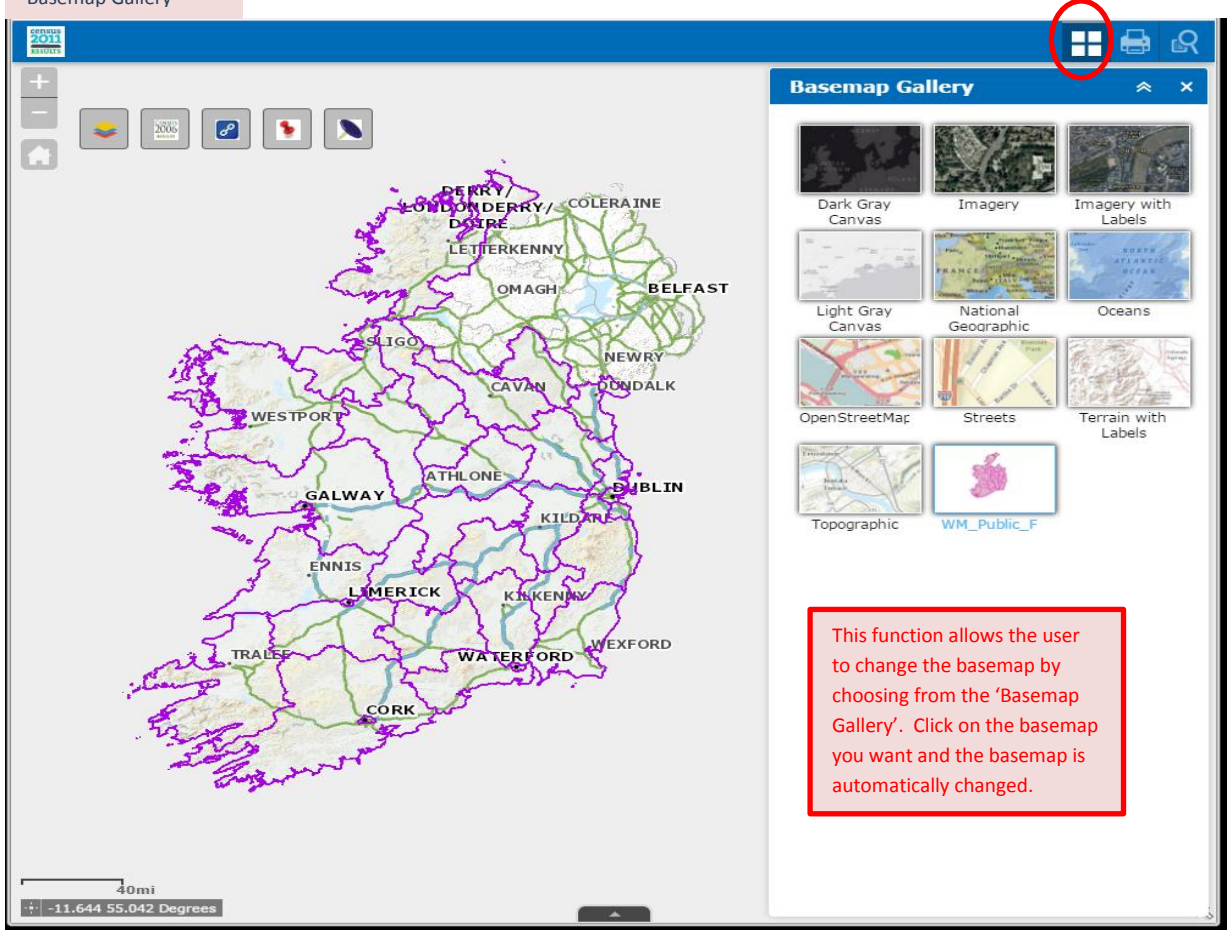

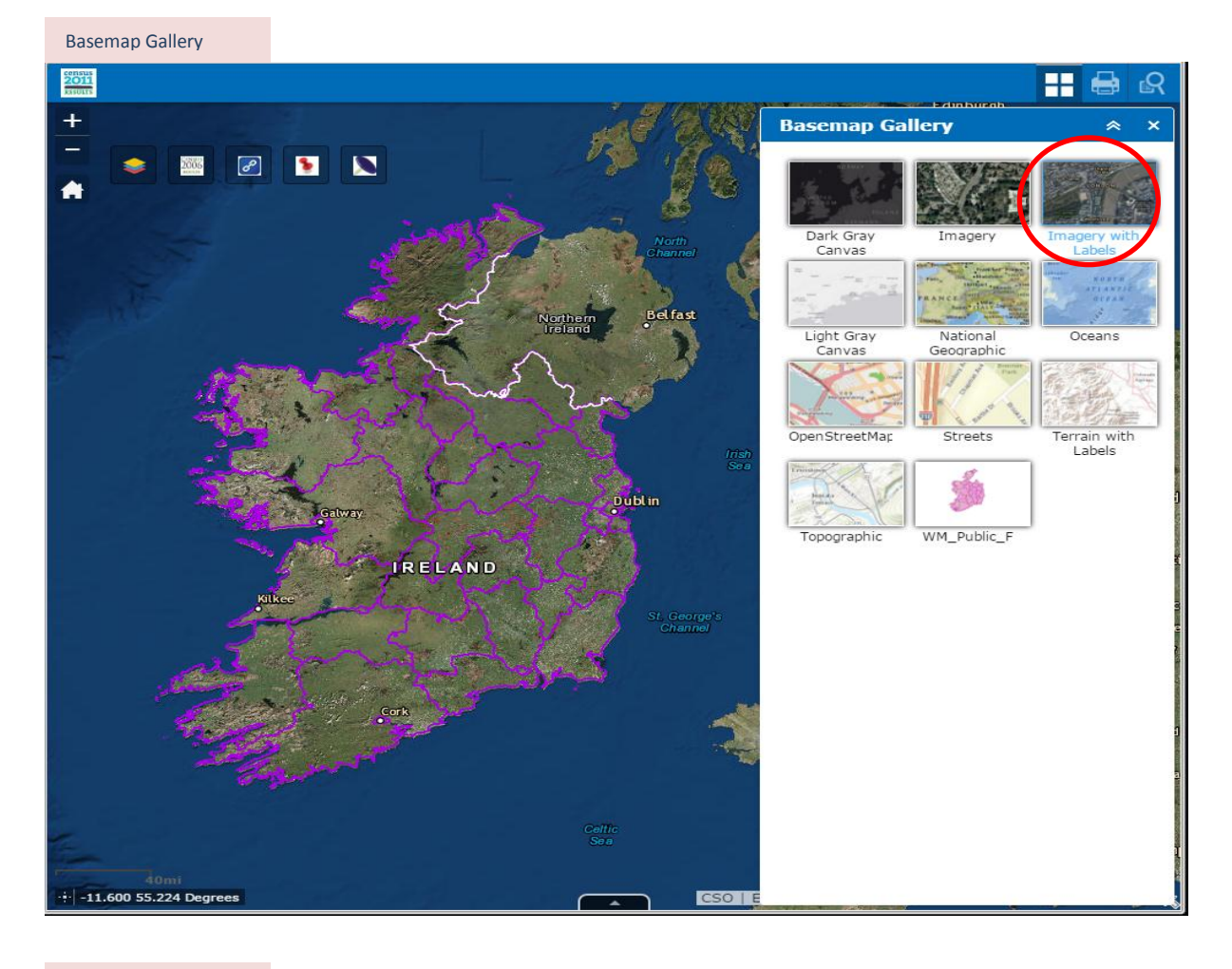

Print Options

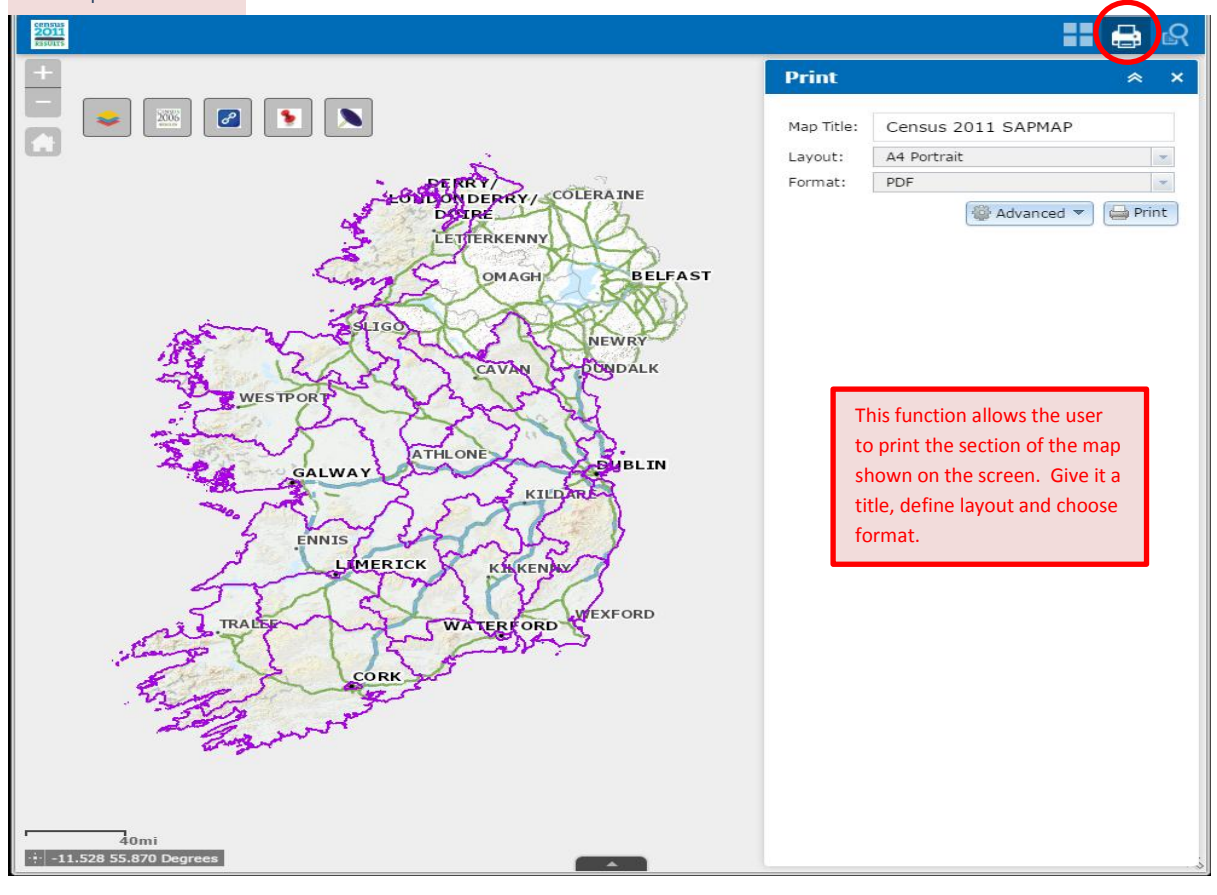

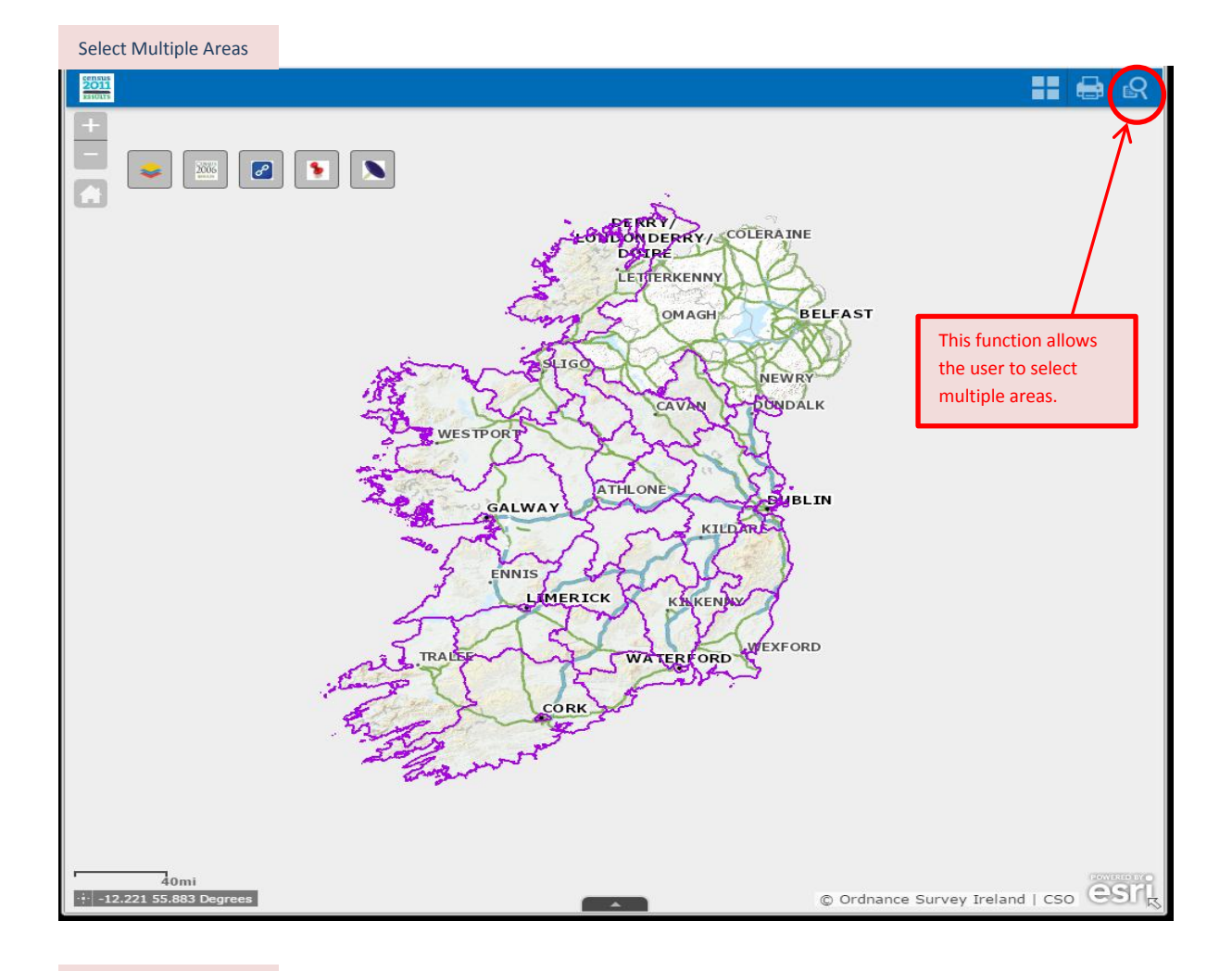

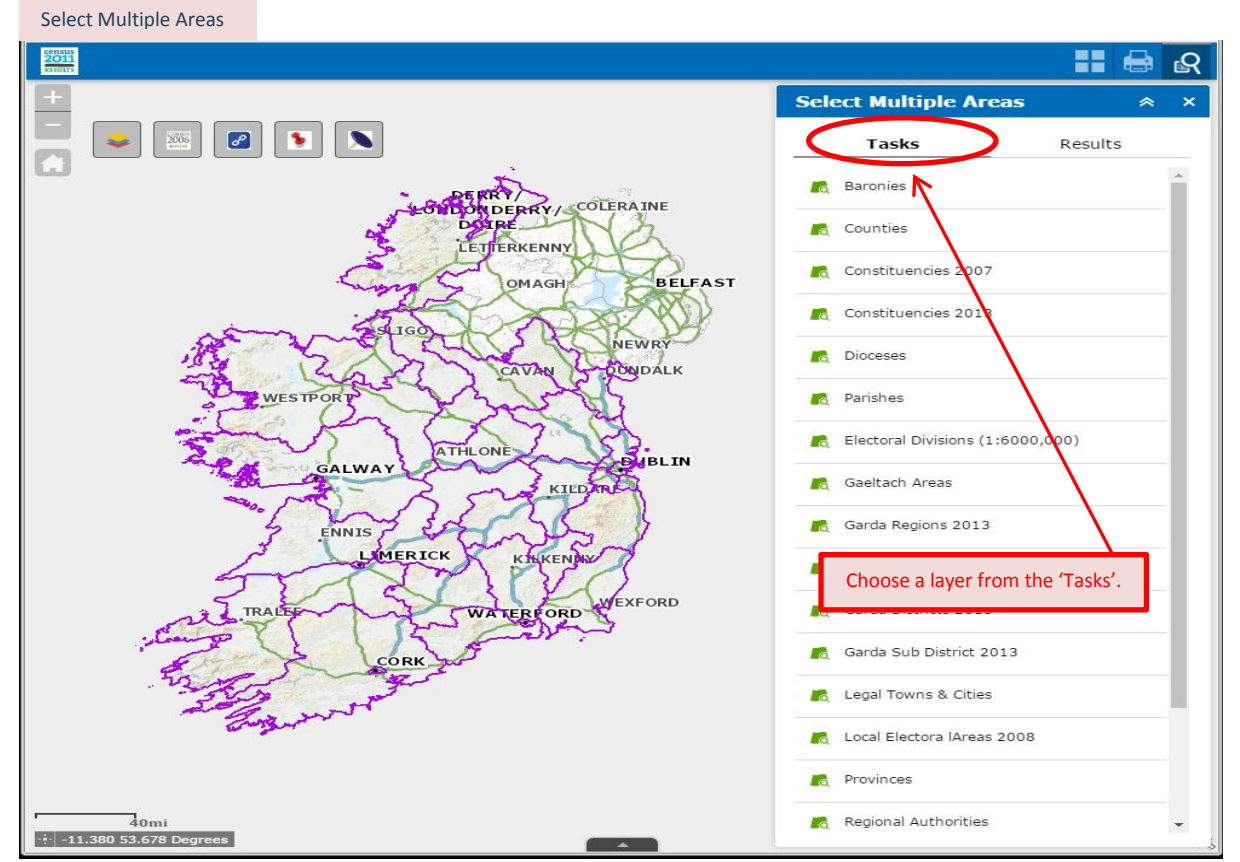

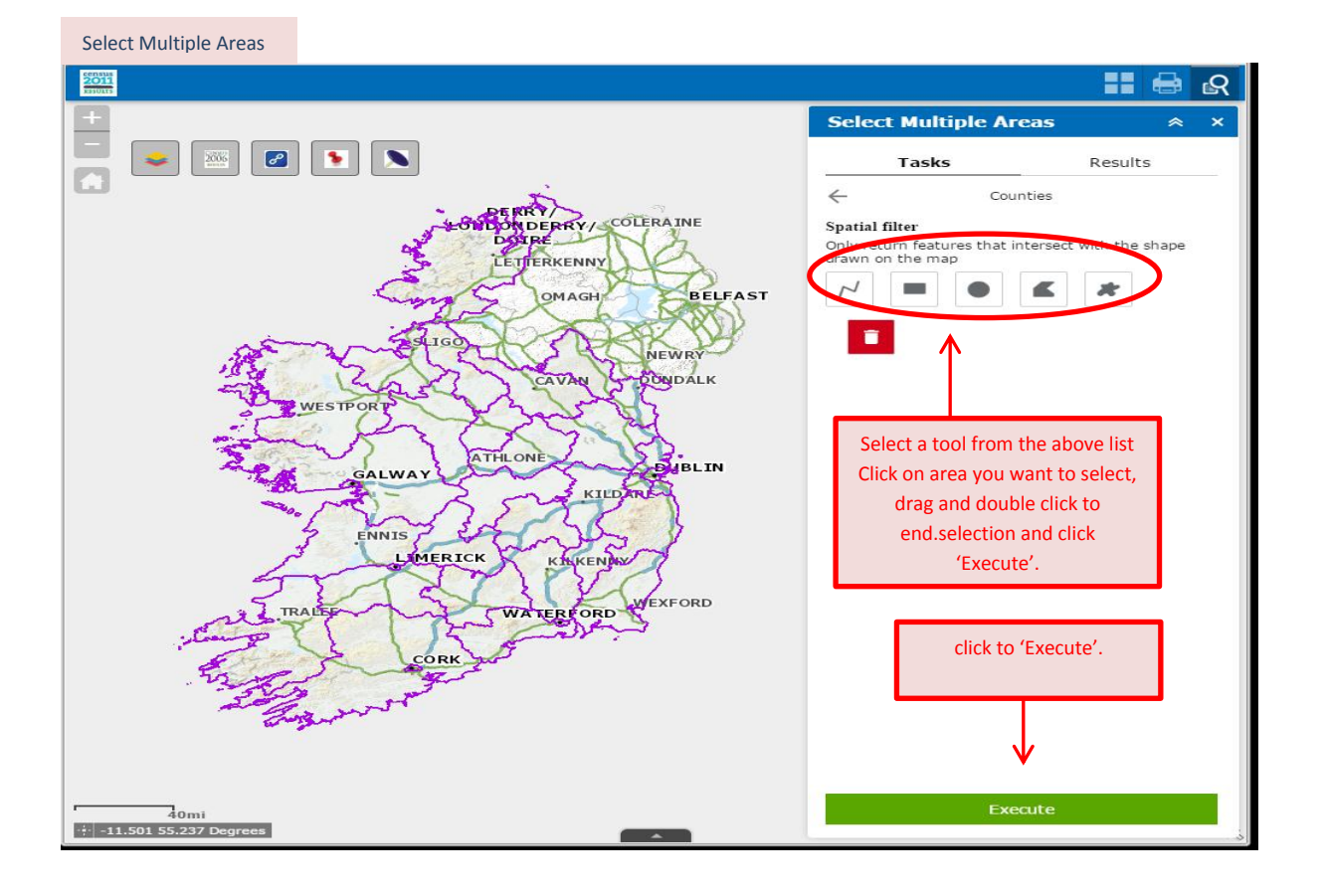

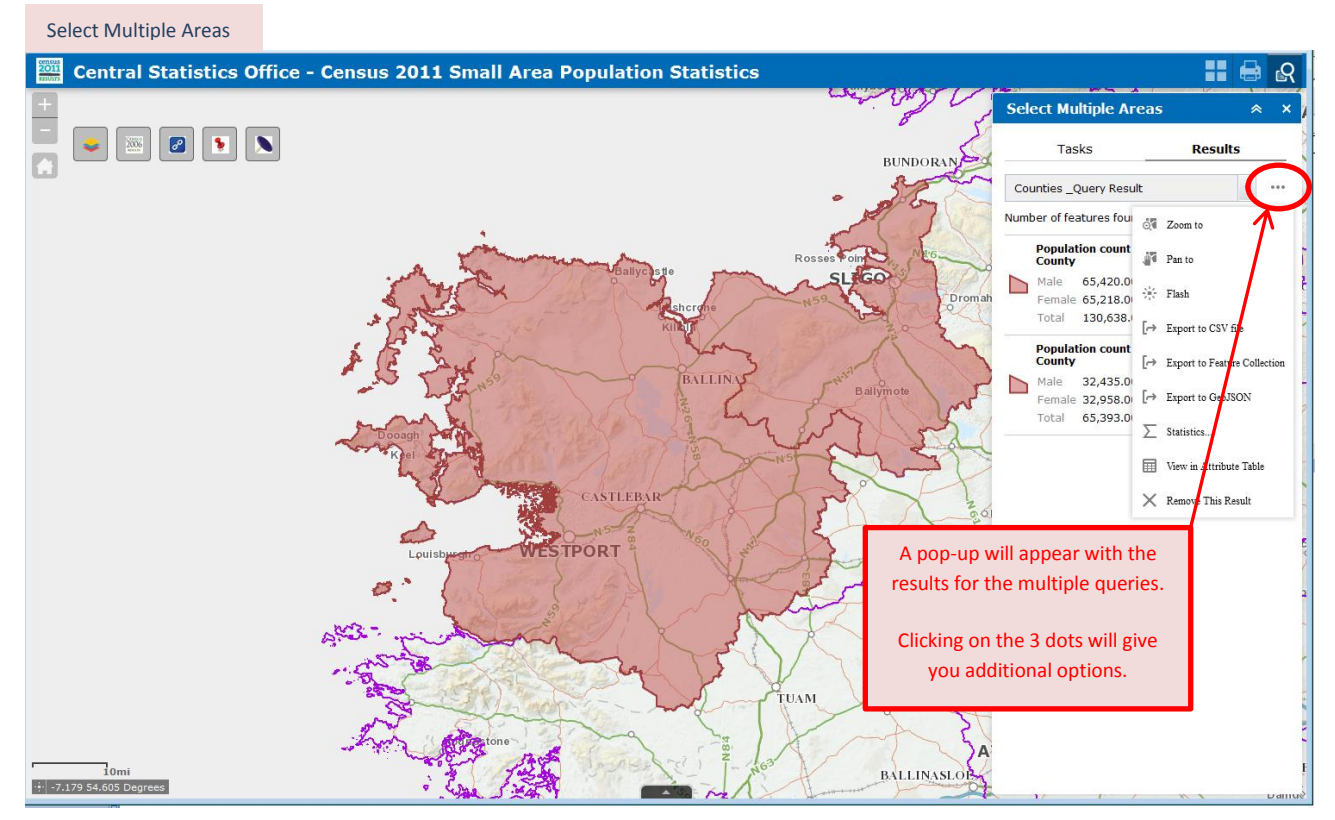